# SAIL-ISP BURNPUR-713325 W.B.

# Material Online Integrated Billing System

# Vendor User Manual/SOP for Integrated Online Bill Submission for Material PO

| • | <u>Impo</u> | rtant Note/Instructions.        | Page No 3.      |
|---|-------------|---------------------------------|-----------------|
|   |             |                                 |                 |
| • | PO A        | cknowledgment                   |                 |
|   | 0           | PO Acknowledgement Flow chart   | Page No 4 -6    |
|   |             |                                 |                 |
| • | Adva        | nce Shipping Notification (ASN) |                 |
|   | 0           | Create ASN                      | Page No 7 -11   |
|   |             |                                 |                 |
|   | 0           | Modify/Delete ASN               | Page No 12 -13  |
|   |             |                                 |                 |
|   | 0           | Display/Print ASN               | Page No 14 -15  |
|   |             |                                 |                 |
| • | Onlin       | e Bill Submission               |                 |
|   | 0           | Create Bill                     | Page No 16 -24  |
|   |             |                                 |                 |
|   | 0           | Modify/Display Bill             | Page No 25 -28  |
|   |             |                                 |                 |
|   | 0           | Tracking Bill                   | Page No 29 - 30 |

\*All these functionalities will be available exclusively on the SAIL-ISP SRM Portal. \*

Visit [SAIL-ISP SRM Portal] Link: https://srm.sailisp.co.in/irj/go/km/docs/documents/Sail1/index.html If you are a registered material supplier for ISP and have been awarded a purchase order but do not have login credentials for our SRM Portal, please contact our Vendor Registration Section to obtain it. Reach out to the In-Charge of the Vendor Management Section at mmvendor.isp@sail.in or call 0341-2722118.

#### Important Note/Instructions:

- 1. Purchase Orders (POs) released after 22.07.2024 will be visible for PO Acknowledgement and Advance Shipping Notification.
- 2. Goods Receipt Notes (GRNs) created after 01.04.2023 and bill is not submitted against that GRN in offline mode will be visible for bill submission.
- 3. A digitally signed tax invoice is essential; failure to include it will result in the rejection of your bill.
- 4. Missing documents, as required by the terms of the purchase order, may lead to the rejection of your bill.
- 5. If you have already submitted a bill against any GRN/Daybook offline, do not resubmit it online, even if the GRN appears during the online bill submission process.
- 6. Submitting a new bill against any GRN twice is strictly prohibited, regardless of whether the initial bill was rejected or not.
- 7. If you are a registered supplier at ISP and have been awarded a purchase order to supply materials but lack login credentials for our SRM Portal, please contact our Vendor Registration Section (In charge: Vendor Management Section, email: mmvendor.isp@sail.in, Phone: 0341-2722118) to obtain them.
- 8. Carefully review the vendor user manual for the Integrated Billing System and submit the ASN/Bill accordingly.
- 9. During the initial phase of the system's go-live, please report or inform any bugs related to ASN submission or billing submission & it's tracking to the respective dealing officer or store officer.

## **PO Acknowledgment**

Upon receipt of a purchase order (PO) from SAIL ISP, vendors/suppliers are required to acknowledge it via the SRM portal. Here's the step-by-step process with Navigation:

Note: Any POs issued by ISP before online billing system implementation will not be visible for acknowledgment through this portal.

#### **1.** Log in to the SRM Portal using your credentials.

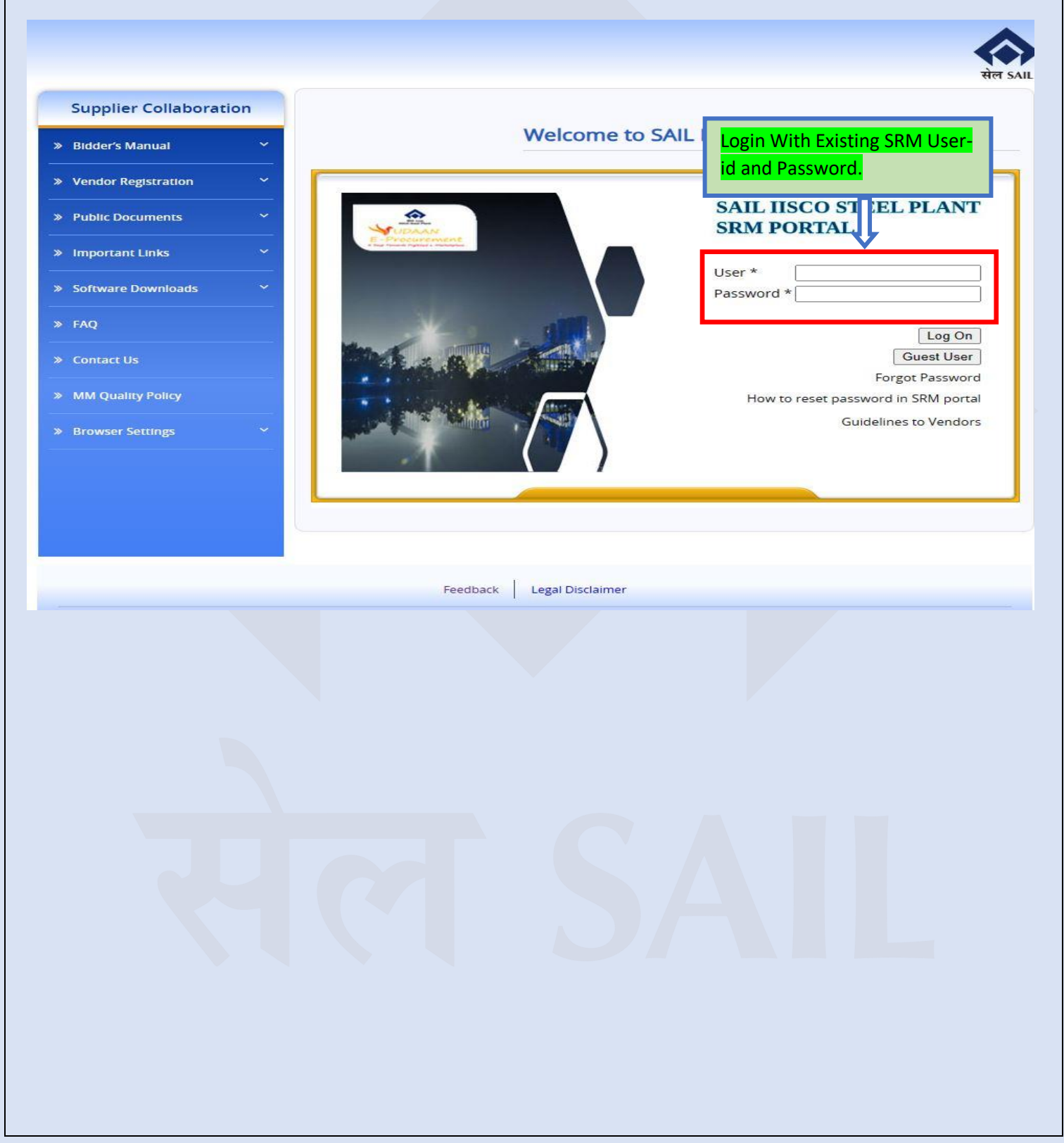

| uon TON                                   | mand r matory ravoni                                                                                                    | co relationanzo view nelp                                                                                                    |                                                                                             |                                                                                             |                                                                                   |         |
|-------------------------------------------|----------------------------------------------------------------------------------------------------|----------------------------------------------------------------------------------------------------|---------------------------------------------------------------------------------------------|---------------------------------------------------------------------------------------------|-----------------------------------------------------------------------------------|---------|
| K                                         | 3 1                                                                                                    | D                                                                                                    |                                                                                             | Click on this                                                                               |                                                                                   |         |
| x and Au                                  | ctions Home                                                                                                    | ONLINE BILLING SYSTE                                                                                                    | EM                                                                                          | button                                                                                      |                                                                                   |         |
| erview<br>RFx and A                       | Service Map                                                                                                    | REx and Auctions                                                                                                    |                                                                                             |                                                                                             |                                                                                   |         |
|                                           |                                                                                                    |                                                                                                    |                                                                                             |                                                                                             |                                                                                   |         |
| Acti                                      | ive Queries                                                                                                    |                                                                                                    |                                                                                             |                                                                                             |                                                                                   |         |
|                                           | eRFxs All (9) Publis                                                                                                    | hed (0) Ended (0) Completed                                                                                                    | d (0)                                                                                       |                                                                                             |                                                                                   |         |
| eAu                                       | uctions All (0) Publish                                                                                                    | ned (0) Ended (0) Completed                                                                                                    | I (0)                                                                                       |                                                                                             |                                                                                   |         |
| oPE                                       |                                                                                                    |                                                                                                    |                                                                                             |                                                                                             |                                                                                   |         |
| entr                                      | x3 - All                                                                                                    |                                                                                                    |                                                                                             |                                                                                             |                                                                                   |         |
| Sh                                        | ow Quick Criteria Maint                                                                                                    | enance                                                                                                    |                                                                                             |                                                                                             |                                                                                   |         |
| Vie                                       | w: [Standard View]                                                                                                    | Create Response                                                                                                    | Display Event                                                                               | Display Response                                                                            | Print Preview                                                                     | Refres  |
| Ē                                         | Event Number                                                                                                    | Event Description                                                                                                    |                                                                                             | Event Type                                                                                  | Event Status                                                                      | 3       |
|                                           | 230000061                                                                                                    | 2122389 11.05.2022 17:2                                                                                                    | 25                                                                                          | LTE Single Part                                                                             | Ended                                                                             | 2005    |
|                                           | 0000000000                                                                                                    | Come of 2200000021                                                                                                    |                                                                                             | ITE Single Part                                                                             | Ended                                                                             |         |
|                                           | 230000045                                                                                                    | Copy of 230000031                                                                                                    |                                                                                             | LIL Single I art                                                                            | LINGO                                                                             |         |
|                                           | 1600000411                                                                                                    | PUR-4 09.11.2023 16:03:                                                                                                    | 20                                                                                          | Open Tender                                                                                 | Published                                                                         | 1000    |
|                                           | 160000045<br>1600000411<br>1600000036                                                                                                    | PUR-4 09.11.2023 16:03:<br>1193320 20.03.2020 13:3                                                                                                    | 20                                                                                          | Open Tender<br>Open Tender                                                                  | Published<br>Ended                                                                | 3.41.36 |
|                                           | 230000045<br>1600000411<br>1600000036<br>1400000973                                                                                                    | PUR-4 09.11.2023 16:03:<br>1193320 20.03.2020 13:3                                                                                                    | :20<br>36<br>55-02                                                                          | Open Tender<br>Open Tender                                                                  | Published<br>Ended<br>Ended                                                       |         |
| elect<br>oper                             | 2300000045<br>1600000411<br>1600000036<br>1400000973<br>the "PO Acknown a new screen.                                                                                                    | Copy of 2300000031         PUR-4 09.11.2023 16:03:         1193320 20.03.2020 13:3         2122290 09 09 2022 15:5         wledgement Radio         Online Bill Su                                                                                                    | Button" and o                                                                               | Open Tender<br>Open Tender<br>Limited Tondor<br>Click on the "GC                            | Published<br>Ended<br>Ended                                                       | acti    |
| elect<br>oper<br>We<br>Secti              | 2300000045<br>1600000411<br>160000036<br>1400000973<br>the "PO Acknown a new screen.<br>elcome to (                                                                                                 | Copy of 2300000031         PUR-4 09.11.2023 16:03:         1193320 20.03.2020 13:3         2122290 09 09 2022 15:5         wledgement Radio         Online Bill Su         ial POs                                                                                                    | 20<br>36<br>Button" and a<br>bmission<br>Section F                                          | Open Tender<br>Open Tender<br>Limited Tondor<br>Click on the "GC<br>Window<br>For Service P | Published<br>Ended<br>Ended<br>O" button. This                                    | acti    |
| elect<br>oper<br>We<br>Secti              | the "PO Ackno<br>a new screen.<br>con For Mater                                                                                                    | Copy of 2300000031         PUR-4 09.11.2023 16:03:         1193320 20.03.2020 13:3         21222200 09 09 2022 15:5         wledgement Radio         Online Bill Su         ial POs                                                                                                    | 20<br>36<br>Button" and a<br>bmission<br>Section F                                          | Open Tender<br>Open Tender<br>Limited Tender<br>Click on the "GO<br>Window<br>For Service P | Published<br>Ended<br>Ended<br>O" button. This                                    | acti    |
| Select<br>oper<br>We<br>Secti             | 2300000045<br>1600000411<br>160000036<br>1400000273<br>the "PO Acknome<br>a new screen.<br>elcome to (<br>ion For Mater<br>Acknowledgeme<br>Manced Shipping                                         | Copy of 2300000031         PUR-4 09.11.2023 16:03:         1193320 20.03.2020 13:3         2122200 09 09 2022 15:5         wledgement Radio         Online Bill Surial POs         Imitial POs         Imitial POs         Imitial POs                                                                                                    | 20<br>36<br>Button" and a<br>bmission<br>Section F<br>O Create a<br>O Update/               | Vindow<br>For Service P<br>a New Bill<br>Display a Existing                                 | Published<br>Ended<br>Ended<br>O" button. This<br>Os                              | acti    |
| Section Section Cr                        | 2300000045<br>1600000411<br>160000036<br>1400000973<br>the "PO Acknome<br>a new screen.<br>elcome to (<br>ion For Mater<br>Acknowledgem<br>Nanced Shipping<br>eate a New Bill                       | Copy of 2300000031         PUR-4 09.11.2023 16:03:         1193320 20.03.2020 13:3         2122290 09 09 2022 15:5         wledgement Radio         Online Bill Surial POs         Initial POs         Initial POs         Initial POs                                                                                                    | 20<br>36<br>Button" and of<br>bmission<br>Section F<br>O Create a<br>O Update/<br>O Display | Vindow<br>For Service P<br>a New Bill<br>Display a Existing<br>Bill Summary Re              | Published<br>Ended<br>Ended<br>D" button. This<br>Os<br>g Bill<br>ports           | acti    |
| Select<br>l oper<br>Secti<br>O Ad<br>O Cr | 2300000045<br>1600000411<br>160000036<br>1400000273<br>the "PO Acknome<br>a new screen.<br>elcome to (<br>on For Mater<br>Acknowledgeme<br>Vanced Shipping<br>eate a New Bill<br>odate/Display a Fi | Copy of 2300000031         PUR-4 09.11.2023 16:03:         1193320 20.03.2020 13:3         21222200 09 09 2022 15:5         wledgement Radio         Online Bill Su         fial POs         Initial POs         Initial POs         Initial POs         Initial POs         Initial POs         Initial POs         Initial POs         Initial POs         Initial POs         Initial POs         Initial POs | 20<br>36<br>Button" and a<br>bmission<br>Section F<br>O Create a<br>O Update/<br>O Display  | Vindow Open Service P New Bill Display a Existing Bill Summary Re Bill Consolidated         | Published<br>Ended<br>Ended<br>O" button. This<br>Os<br>g Bill<br>ports<br>Report | acti    |

Selects the radio button and click

GO Button

**4.** Choose the appropriate PO from the list displayed on the new screen and proceed to acknowledge it. An email notification will be sent to your registered email address. You can also verify the Acknowledgment Status and download a copy of the PO from the column highlighted in red.

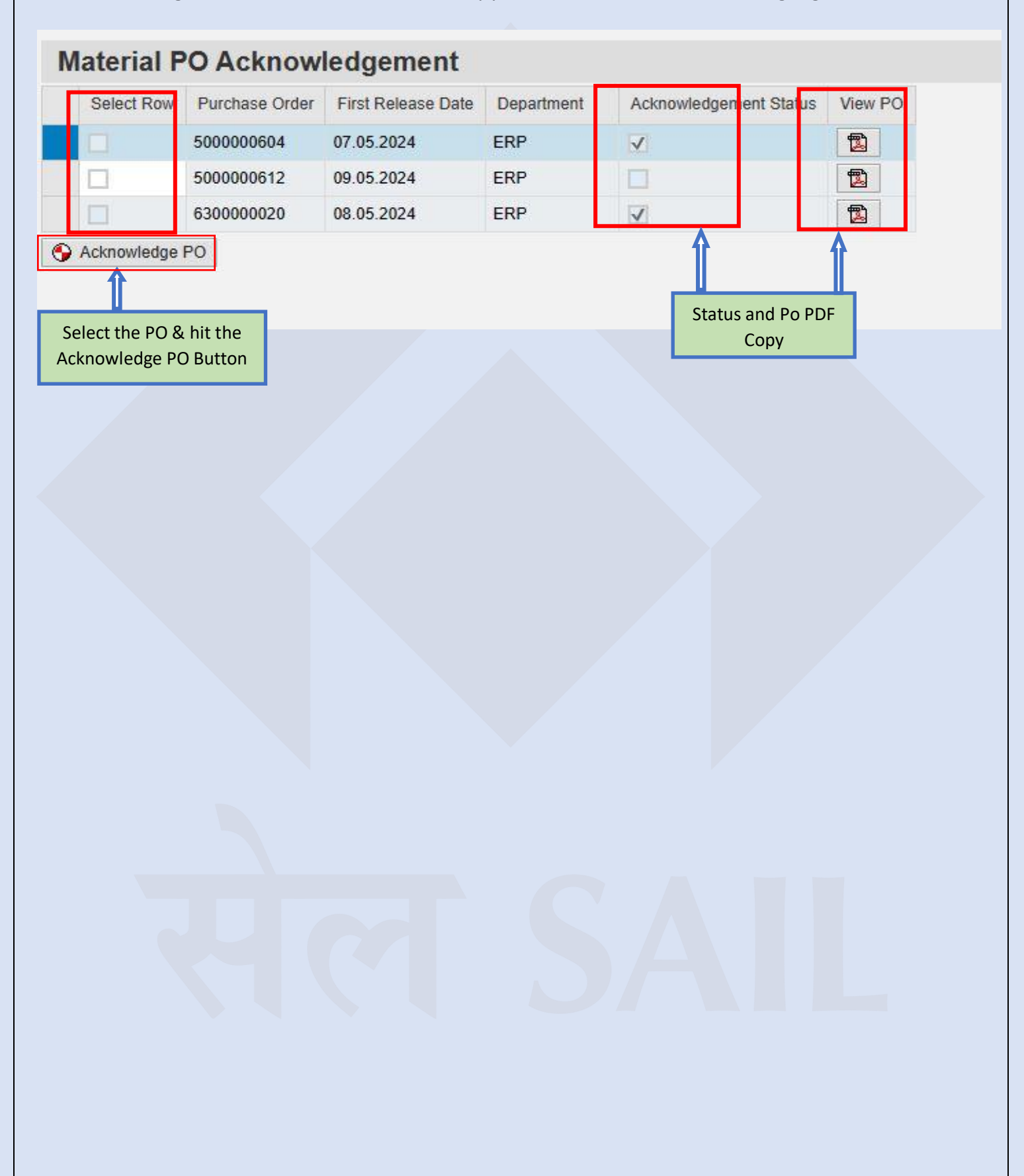

### **Advance Shipping Notifications (ASN)**

After successfully acknowledging the PO, you can move forward to create the Advance Shipping Notifications (ASN) prior to supply of material against the acknowledged PO.

You'll be required to provide various consignment-related details, such as the shipping date, shipping time, expected delivery date, vehicle number, delivery location, mode of transport, transporter name, transporter's GSTIN, vehicle fitness expiry date, ASN quantity for each PO item to be shipped, mandatory attachments as per PO terms, and driver-related information.

Fields marked with an asterisk (\*) are mandatory and must be filled out and other fields are optional.

You can use ASN facility for the following:

- **1. Create ASN**
- 2. Save as Draft/Change ASN/Delete ASN
- 3. Display ASN/Print ASN

Once the ASN is successfully submitted, email notifications will be sent to your registered email address.

Here's the step-by-step navigation process:

**1. ASN Creation:** Sign in to the SRM Portal with your credentials. Navigate to the "Online Billing System" section from the menu. Upon selection, a new screen will appear as shown below.

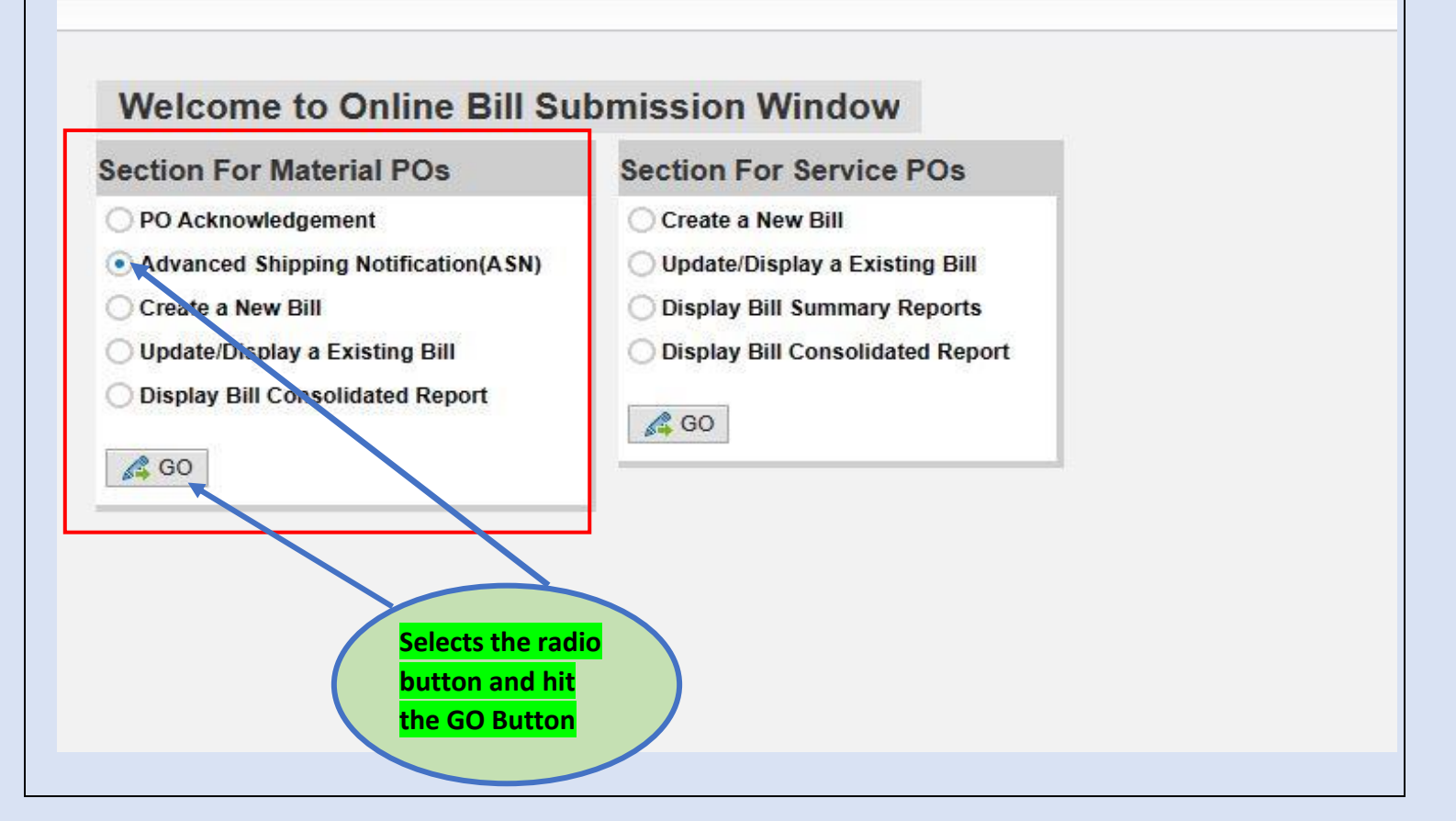

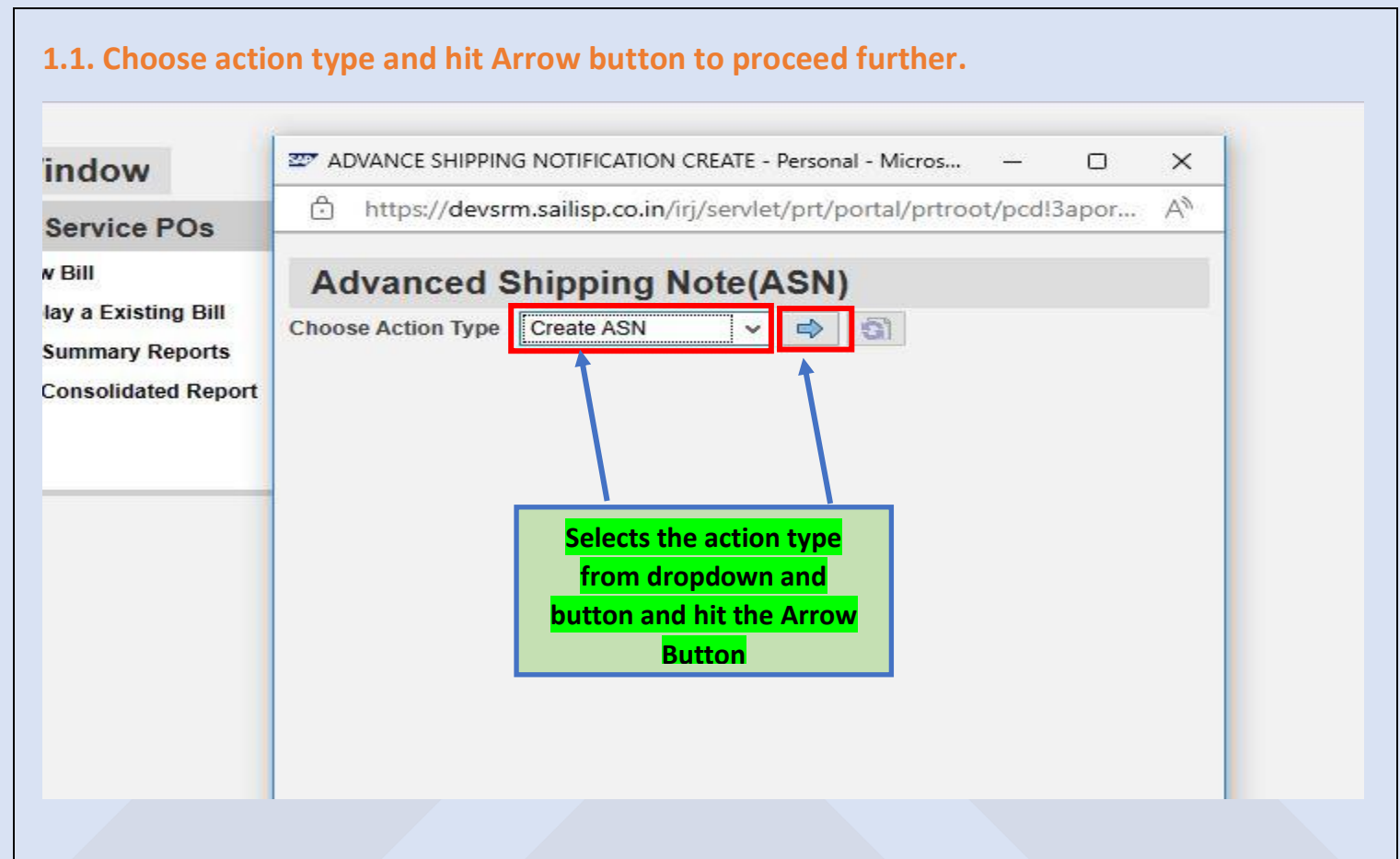

**1.2.** Choose only the POs that have been acknowledged, as these are the ones that allow ASN creation.

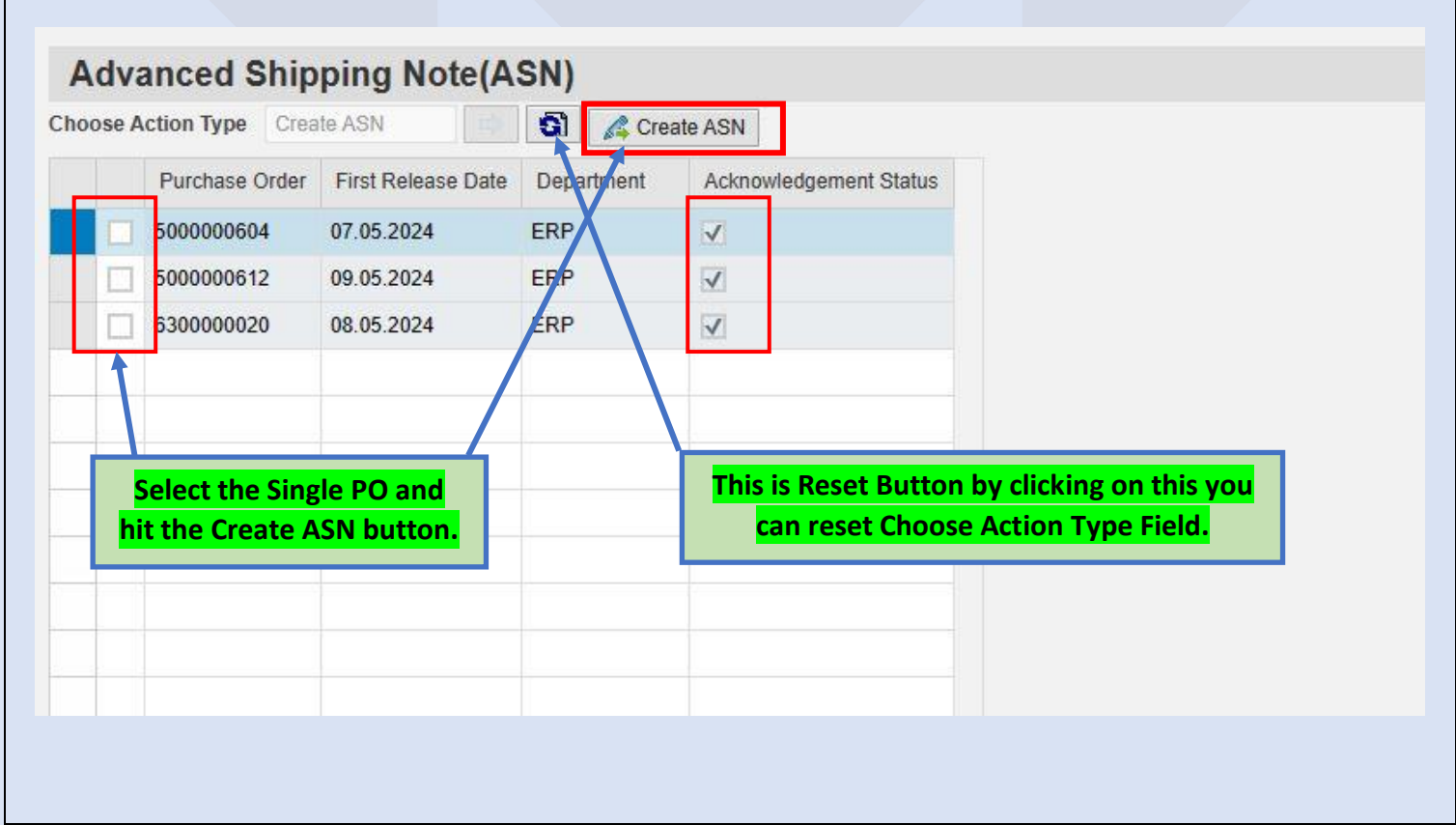

# **1.3.** The ASN creation screen will open, and it is divided into three sections:

a. Header Details: Fill the header details. Fields marked with an asterisk (\*) are mandatory.

b. Item Details: Select the PO line item and enter the ASN quantity.

c. Attachments: Attach the documents required in PDF format as per the PO terms in the attachment section.

| 🥖 Input Fields 📘 👔 B   | asic Details           |                     |                       |                                    |                         |   |
|------------------------|------------------------|---------------------|-----------------------|------------------------------------|-------------------------|---|
| Delivery Details       |                        | Transport Details   | 5                     |                                    | Driver Details          |   |
| Shipping Dat           | e* 1                   | Transporter's Name  | е                     |                                    | Vehicle Owner Name      |   |
| Shipping Tim           | e* 00:00:00            | GSTIN of Transporte | r                     |                                    | Driver's Name           |   |
| Delivery Date(Expected | )*                     | Fitness Valid Upto  | 1                     |                                    | Driving License No.     |   |
| Delivery From          | art                    |                     |                       |                                    | License Validity Period | 1 |
| Vehicle Numb           | er                     |                     |                       |                                    | Driver's Phone No.      |   |
|                        |                        |                     |                       |                                    | Helper Name             |   |
|                        |                        | Press this          | button to             |                                    |                         |   |
| nvoice Details         |                        | select the P        | <mark>o items.</mark> |                                    |                         |   |
| Invoice Details        | Material No Material D | select the P        | PO items.             | ASN Quantity Challan/Invoice Numbe | r Challan/Invoice Date  |   |
| Invoice Details        | Material No Material D | Select the P        | Poitems.              | ASN Quantity Challan/Invoice Numbe | r Challan/Invoice Date  |   |

**1.4. PO Item Selection Screen:** Choose the PO item for which you wish to create an ASN, and then click on the "Process Selected Item" button.

| Select Item Purchase Doc | ument No PO SNo | Material No    | And the second second sec |             |      |
|--------------------------|-----------------|----------------|----------------------------------------------------------------------------------------------------|-------------|------|
| 6 6000000004             |                 | matorialitio   | Material Description                                                                                                    | Ordered Qty | Unit |
| 500000004                | 00010           | 80218001000152 | Blood Collection Monitor                                                                                                    | 1,000.000   | EA   |
| 500000604                | 00020           | 80218001000162 | Blood Collection Monitor                                                                                                    | 200.000     | EA   |
| 500000604                | 00030           | 80215001000010 | Computerised Radiography - CR facility                                                                                                    | 100.000     | EA   |
|                          |                 |                |                                                                                                    |             |      |
|                          |                 |                |                                                                                                    |             |      |

1.5. Enter Header & Item Details: Please enter the Header and Item data in the red marked area in the

below Fields marked with an asterisk (\*) are mandatory.

|                                                                         |                                                                                                    | c Details                                                                       |                                                     |                                                                                              |                        |                                                                               |                                    |                                                                                                    |                                             |                                                                            |                                                                                                    |
|-------------------------------------------------------------------------|----------------------------------------------------------------------------------------------------|---------------------------------------------------------------------------------|-----------------------------------------------------|----------------------------------------------------------------------------------------------|------------------------|-------------------------------------------------------------------------------|------------------------------------|----------------------------------------------------------------------------------------------------|---------------------------------------------|----------------------------------------------------------------------------|----------------------------------------------------------------------------------------------------|
| Delivery D                                                              | ) odajla                                                                                                    |                                                                                 | Terr                                                | nament Dataila                                                                               |                        |                                                                               |                                    | Driver Detaile                                                                                                    |                                             |                                                                            |                                                                                                    |
| Delivery                                                                | Jetalis                                                                                                    |                                                                                 |                                                     | insport Details                                                                              |                        |                                                                               |                                    | Driver Details                                                                                                    |                                             |                                                                            |                                                                                                    |
| SI                                                                      | hipping Date*                                                                                                    | 10.07.2024                                                                      | Tr Tr                                               | ransporter's Name                                                                            | ABC LTD                |                                                                               |                                    | Vehicle Owner I                                                                                                    | Name XYZ                                    |                                                                            |                                                                                                    |
| SI                                                                      | hipping Time*                                                                                                    | 10:00:00                                                                        | GST                                                 | TIN of Transporter                                                                           | 19BGEPK6245MN          | MMN                                                                           |                                    | Driver's I                                                                                                    | Name TEST1                                  |                                                                            |                                                                                                    |
| Delivery Dat                                                            | te(Expected)*                                                                                                    | 10.07.2024                                                                      | 1                                                   | Fitness Valid Upto                                                                           | 31.07.2025             | 1                                                                             |                                    | Driving Licens                                                                                                    | e No. ABC123456789                          | 52                                                                         |                                                                                                    |
| D                                                                       | elivery From*                                                                                                    | KOLKATA                                                                         |                                                     |                                                                                              |                        |                                                                               |                                    | License Validity P                                                                                                    | Period 01.07.2024                           | 1 - 31.07.202                                                              | 1                                                                                                    |
| Mode                                                                    | e of Transport                                                                                                    | Truck                                                                           | <b>*</b>                                            |                                                                                              |                        |                                                                               |                                    | Driver's Ad                                                                                                    | dress BURNPUR                               |                                                                            |                                                                                                    |
| ve                                                                      | nicle Number                                                                                                    | WB38AK4982                                                                      |                                                     |                                                                                              |                        |                                                                               |                                    | Driver's Phon                                                                                                    | 123456/89                                   |                                                                            |                                                                                                    |
|                                                                         |                                                                                                    |                                                                                 |                                                     |                                                                                              |                        |                                                                               |                                    |                                                                                                    |                                             |                                                                            |                                                                                                    |
| * Marked Fiel                                                           | ds are Mandato                                                                                                    | DTY                                                                             |                                                     |                                                                                              | ŕ                      |                                                                               |                                    |                                                                                                    |                                             |                                                                            |                                                                                                    |
| * Marked Fiel ails Invoice Details                                      | ds are Mandato                                                                                                    |                                                                                 |                                                     | Enter                                                                                        | <b>∱</b><br>header     | <mark>Data.</mark>                                                            |                                    |                                                                                                    |                                             |                                                                            |                                                                                                    |
| * Marked Fiel<br>ails<br>Invoice Details<br>D Fetch Item >              | ds are Mandato                                                                                                    |                                                                                 |                                                     | Enter                                                                                        | <b>∱</b><br>header     | Data.                                                                         |                                    |                                                                                                    |                                             |                                                                            |                                                                                                    |
| * Marked Fiel<br>ails<br>Invoice Details<br>Fetch Item ><br>Item Select | ds are Mandato                                                                                                    | Aaterial No                                                                     | Material Des                                        | Enter<br>scription                                                                           | header                 | Data.<br>Ordered Quantity                                                     | Unit                               | ASN Created Qty                                                                                                    | SN Quantity                                 | Challan/Invoice Nr                                                         | umber Challan/Invo                                                                                                    |
| * Marked Fiel     * Marked Fiel                                         | PO SNo N<br>00010 2/                                                                                                    | Vaterial No<br>0117201000122                                                    | Material Des<br>DOWTY SEA                           | Enter<br>scription<br>AL,1.1/2IN F/HYDRAI                                                    | header<br>ulic system  | Data.<br>Ordered Quantity<br>1,000.000                                        | Unit<br>EA                         | ASN Created Qty ASN 0.000                                                                                                    | SN Quantity<br>1000                         | Challan/Invoice Nr<br>INVOICE123                                           | mber Challan/Invo<br>05.07.2024                                                                                                    |
|                                                                         | ds are Mandato<br>PO SNo N<br>00010 2<br>00020 2                                                                                                   | Vaterial No 0117201000122 0117201000144                                         | Material Des<br>DOWTY SEA<br>DOWTY SEA              | Enter<br>scription<br>AL,1.1/2IN F/HYDRAI<br>AL,1.3/4IN                                      | header<br>uulic system | Data.<br>Ordered Quantity<br>1,000 000<br>2,000 000                           | Unit<br>EA<br>EA                   | ASN Created Qty 64                                                                                                    | SN Quantity<br>1000<br>1500                 | Challan/Invoice Nr<br>INVOICE123<br>INVOICE123                             | umber Challan/Invo<br>05.07.2024<br>05.07.2024                                                                                                    |
| * Marked Fiel     * Marked Fiel                                         | PO SNo         N           00010         2           00020         2           00030         2                                                     | Vaterial No<br>0117201000122<br>0117201000144<br>0117201000150                  | Material Des<br>DOWTY SEA<br>DOWTY SEA              | Enter<br>scription<br>AL,1.1/2IN F/HYDRAI<br>AL,1.3/4IN<br>AL,3.1/4IN                        | header<br>ULIC SYSTEM  | Data.<br>Ordered Quantity<br>1,000.000<br>2,000.000<br>3,000.000              | Unit<br>EA<br>EA<br>EA             | ASN Created Qty 0 45                                                                                                    | SN Quantity<br>1000<br>1500<br>2500         | Challan/Invoice Nr<br>INVOICE123<br>INVOICE123<br>INVOICE123               | Imber         Challan/Invo           05.07.2024         05.07.2024           05.07.2024         05.07.2024                                         |
| Marked Fiel     Marked Fiel                                             | PO SNo         N           00010         2           00020         2           00030         2           00040         2                           | Vaterial No<br>0117201000122<br>0117201000144<br>0117201000150<br>0111201000112 | Material Des<br>DOWTY SEA<br>DOWTY SEA<br>DOWTY SEA | Enter<br>scription<br>AL,1.1/2IN F/HYDRAU<br>AL,1.3/1/IN<br>AL,3.1/4IN<br>AL,1/2IN F/2YDRAUL | header<br>ULIC SYSTEM  | Data.<br>Ordered Quantity<br>1,000.000<br>2,000.000<br>3,000.000<br>4,000.000 | Unit<br>EA<br>EA<br>EA<br>KG       | ASN Created Qty 4<br>0.0000 1<br>0.0000 1<br>0.0000 1<br>0.0000 4<br>100.0000 4                                                                                                    | SN Quantity<br>1000<br>1500<br>2500<br>3900 | Challan/Invoice Nr<br>INVOICE123<br>INVOICE123<br>INVOICE123<br>INVOICE123 | Imber         Challan/Invo           05.07.2024         05.07.2024           05.07.2024         05.07.2024           05.07.2024         05.07.2024 |
| Marked Fiel     Marked Fiel                                             | PO SNo         N           00010         2           000201         2           00030         2           00040         2                          | Vaterial No<br>0117201000122<br>0117201000144<br>0117201000150<br>0111201000112 | Material Des<br>DOWTY SEA<br>DOWTY SEA<br>DOWTY SEA | Enter<br>scription<br>AL,1.1/2IN F/HYDRAI<br>AL,1.3/1/IN<br>AL,3.1/4IN<br>AL,1/2IN F/2YDRAUL | header<br>ULIC SYSTEM  | Data.<br>Ordered Quantity<br>1,000 000<br>2,000 000<br>3,000 000<br>4,000 000 | Unit<br>EA<br>EA<br>EA<br>KG       | ASN Created Qty 4<br>0.0000 1<br>0.0000 1<br>0.0000 1<br>0.0000 1                                                                                                    | 3N Quantity<br>1000<br>1500<br>2500<br>3900 | Challan/Invoice Nr<br>INVOICE123<br>INVOICE123<br>INVOICE123<br>INVOICE123 | umber Challan/Invo<br>05.07.2024<br>05.07.2024<br>05.07.2024<br>05.07.2024                                                                         |
| * Marked Fiel     * Marked Fiel                                         | eis are Mandato           PO SNo         N           00010         2           00020         2           00030         2           00040         2 | Vaterial No<br>0117201000122<br>0117201000144<br>0117201000150<br>0111201000112 | Material Des<br>DOWTY SEA<br>DOWTY SEA<br>DOWTY SEA | Enter<br>scription<br>AL,1.1/2IN F/HYDRAI<br>AL,1.3/4IN<br>AL,3.1/4IN<br>AL,1/2IN F/2YDRAUL  | header<br>ULIC SYSTEM  | Data.<br>Ordered Quantity<br>1,000.000<br>2,000.000<br>3,000.000<br>4,000.000 | Unit<br>EA<br>EA<br>EA<br>EA<br>KG | ASN Created Qty ASN Created Qty ASN Created Qt | SN Quantity<br>1000<br>1500<br>2500<br>3900 | Challan/Invoice Nr<br>INVOICE123<br>INVOICE123<br>INVOICE123<br>INVOICE123 | mber Challan/Invo<br>05.07.2024<br>05.07.2024<br>05.07.2024<br>05.07.2024                                                                          |

**1.6. Attachments:** As per PO term you have to upload attachments (in PDF format) in the attachment section.

| Save As Draf     | t 🛛 🕞 Subr   | nit                  |                         |                                                                                                    |                                                                      |
|------------------|--------------|----------------------|-------------------------|----------------------------------------------------------------------------------------------------|----------------------------------------------------------------------|
|                  |              |                      |                         |                                                                                                    |                                                                      |
|                  | Select       | The attac<br>and add | chment Nan<br>attachmen | ne, Choose File<br>t button                                                                                                    |                                                                      |
| ments<br>achment | *            |                      | Choose File             | No file chosen                                                                                                    |                                                                      |
| Row Attachm      | ent Name     | File Name            |                         | No me chosen                                                                                                    | You can Delete<br>attachment if required                             |
|                  |              |                      |                         |                                                                                                    |                                                                      |
|                  | Save As Draf | Save As Draft Subr   | Save As Draft Submit    | Select The attachment Nar<br>and add attachmen<br>and add attachmen<br>achment<br>ame: Choose File<br>Row Attachment Name File Name | Select The attachment Name, Choose File<br>and add attachment button |

**1.7 Submit:** After filling all data please press Submit Button.

- Once you've filled in all the required data and attached the necessary documents, you have the option to either save your ASN as a draft or submit it.
- If you choose to submit the ASN the submission e-mail along with ASN Number will be send to your registered e-mail id,
- If you opt to save it as a draft, you will still be able to make changes.

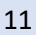

**2.0. Modifying/Delete ASN:** While in draft mode, you can modify or delete the ASN by selecting "Saved as Draft" in the Choose Action Type, then select the respective ASN and click the "GO" button. In this mode, you have the option to delete the ASN if it's no longer needed. However, once the ASN is submitted, the system will not permit its deletion.

| Choose | Action Type Sav | ved as Draft   | ି ତା       | 🕑 Go       |
|--------|-----------------|----------------|------------|------------|
|        | ASN No.         | Purchase Order | PO Date    | Department |
|        | 1100000283      | 500000650      | 04.07.2024 | ERP        |
|        |                 | -              |            |            |
|        |                 |                |            |            |

**2.1.** The new screen will be opened with the previously filled data, Now You can change the data then Submit the ASN or You can also delete the ASN if no longer needed.

| Advan      | ced Shipp                                | oing No<br>e As Drait | te             | r 1100000283 ASN Status | Saved as Draft | Print AS1        | i 💼 ( | Delete ASN      | ~           | Delet       | e ASN Butto            |                     |
|------------|------------------------------------------|-----------------------|----------------|-------------------------|----------------|------------------|-------|-----------------|-------------|-------------|------------------------|---------------------|
| Header D   | etails                                   |                       |                |                         |                |                  |       |                 |             |             |                        |                     |
| <b>₽</b> † | 🥖 Input Fiel                             | lds 🚹 Ba              | sic Details    |                         |                |                  |       |                 |             |             |                        |                     |
|            | Delivery De                              | etails                |                | Transport Details       |                |                  |       | Driver Detai    | ls          |             |                        |                     |
|            | Sh                                       | ipping Date           | * 09.07.2024   | Transporter's Name      | ABC LTD        |                  |       | Vehicle Own     | ner Name    | ABC         |                        |                     |
|            | Shi                                      | ipping Time           | * 11:00:00     | GSTIN of Transporter    | 19BGEPK6245MI  | MMN              |       | Drive           | r's Name 🛛  | EST1        |                        |                     |
|            | Delivery Date                            | e(Expected)           | * 10.07.2024 1 | Fitness Valid Upto      | 23.08.2025     | 1                |       | Driving Lic     | ense No. 🖌  | ABC12345678 | 952                    |                     |
|            | De                                       | livery From           | * KOLAKATA     |                         |                |                  |       | License Validi  | ty Period 0 | 4.07.2023   | 1 - 25.07.2026         | 1                   |
|            | Mode                                     | of Transpor           | t Truck ¥      |                         |                |                  |       | Driver's        | Address     | OLKATA      |                        |                     |
|            | Veh                                      | nicle Numbe           | r WB38AK4982   |                         |                |                  |       | Driver's P      | hone No.    | 1234567890  |                        |                     |
|            |                                          |                       |                |                         |                |                  |       | Help            | per Name    | EST2        |                        |                     |
| Item Deta  | IIS<br>Invoice Details<br>→ Fetch Item → |                       |                |                         |                |                  |       |                 |             |             |                        |                     |
|            | Item Select                              | PO SNo                | Material No    | Material Description    |                | Ordered Quantity | Unit  | ASN Created Qty | ASN Quanti  | ty          | Challan/Invoice Number | Challan/Invoice Dat |
|            | V                                        | 00030                 | 20117201000150 | DOWTY SEAL, 3.1/4IN     |                | 3,000.000        | EA    | 2,500.000       |             | 500.000     | INV123                 | 02.07.2024          |
|            |                                          |                       |                |                         |                |                  |       |                 |             |             |                        |                     |
|            |                                          |                       |                |                         |                |                  |       |                 |             |             |                        |                     |
|            |                                          |                       |                |                         |                |                  |       |                 |             |             |                        |                     |
| Attachme   | nts                                      |                       |                |                         |                |                  |       |                 |             |             |                        |                     |
|            |                                          |                       |                |                         |                |                  |       |                 |             |             |                        |                     |

#### **3.0.** Display/Print ASN:

You can Display ASN by selection the "Choose Action Type" as "Display ASN". ASN list will be displayed as below, select individual ASN and press Go Button.

| hoose A | Action Type | Display ASN  | S S 🖉       | Go         |   |
|---------|-------------|--------------|-------------|------------|---|
|         | ASN No.     | Purchase Ord | ler PO Date | Department | 1 |
|         | 1100000283  | 500000650    | 04.07.2024  | ERP        |   |
|         | 1100000282  | 500000650    | 04.07.2024  | ERP        |   |
|         | 1100000281  | 5000000650   | 04.07.2024  | ERP        |   |
|         | 1100000257  | 500000623    | 11.05.2024  | ERP        |   |
|         | 1100000256  | 630000023    | 20.05.2024  | ERP        |   |
|         | 1100000255  | 630000023    | 20.05.2024  | ERP        |   |
|         | 1100000254  | 630000023    | 20.05.2024  | ERP        |   |
|         | 1100000242  | 630000023    | 20.05.2024  | ERP        |   |
|         | 1100000241  | 630000023    | 20.05.2024  | ERP        |   |
|         | 1100000240  | 500000641    | 18.05.2024  | ERP        | = |
|         | 1100000239  | 500000640    | 18.05.2024  | ERP        |   |
|         | 1100000238  | 500000639    | 17.05.2024  | ERP        |   |

Please Note: In the event of multiple purchase order items being dispatched together in the same vehicle, you are required to create individual Advance Shipping Notices (ASN) for each purchase order. Ensure that you enter the same header details in each ASN and attach copies of all ASNs to the consignment.

| Bast Nuture       TODE         Defines       Defines       Defines         Defines       Defines       Defines         Defines       Defines       Defines         Defines       Defines       Defines       Defines         Defines       Defines       Defines       Defines       Defines         Defines       Defines <thdefines< th=""></thdefines<>                                                                                                    |         | nced Ship       | ping No                    | ote               |                                        | -                |      |                 |                       |                        |                   |
|----------------------------------------------------------------------------------------------------|---------|-----------------|----------------------------|-------------------|----------------------------------------|------------------|------|-----------------|-----------------------|------------------------|-------------------|
| Set Potalis       Driver Details       Driver Details       Driver Details         Stipping Davi       10/22/21       Transport Details       Driver Details         Daviery Details       Driver Details       Driver Details       Driver Details         Daviery Details       Driver Details       Driver Details       Driver Details         Daviery Details       Driver Details       Driver Details       Driver Details         Daviery Details       Driver Details       Driver Details       Driver Details         Daviery Details       Driver Details       Driver Details       Driver Details         Daviery Details       10/22/21       10/22/21       10/22/21       10/22/21         Briterie Transport Details       Driver New Kindlight 20/22/21       10/22/21       10/22/21       10/22/21         Briterie Transport Details       Driver New Kindlight 20/22/21       10/22/21       10/22/21       10/22/21         Briterie Transport Details       Driver New Kindlight 20/22/21       10/22/21       10/22/21       10/22/21         Briterie Transport Details       Driver New Kindlight 20/22/21       10/22/21       10/22/21       10/22/21         Briterie Transport Details       Driver New Kindlight 20/22/21       10/22/21       10/22/21       10/22/21         Briterie                                                                                                    | Back to | Home ASN Nu     | mber 110                   | 0000282 ASN Statu | s Initiated Print ASN                  | (                |      | Print ASN Bu    | utton                 |                        |                   |
| Image: Section of Section of Sectin of Sectin of Section of Section of Section of Section of Secti | ader D  | letails         |                            |                   |                                        |                  |      |                 |                       |                        |                   |
| Delivery Details         Driver Details         Driver Details           Shipping Umi 1972024         Gransporthr Kimer AEUU         Vielde Onere Kimer XZ           Delivery Detail (Depender) 1972024         Gransporthr Kimer AEUU         Driver Details           Delivery Detail (Depender) 1972024         Filmers Meld Upi 1972025         Driver Details           Delivery Detail (Depender) 1972024         Filmers Meld Upi 1972025         Driver Details           Melde Hamport Find         Briver Statistics         Driver Statistics         Driver Statistics           Net of Transport Find         Britery Statistics         Driver Statistics         Driver Statistics           Reservice ("max 200 characters)]         TEST         Driver Statistics         Driver Statistics           Immedia ("max 200 characters)]         TEST         Driver Statistics         Driver Statistics           Immedia ("max 200 characters)]         TEST         Driver Statistics         Driver Statistics           Immedia ("max 200 characters)]         TEST         Driver Statistics         Driver Statistics           Immedia ("max 200 characters)]         TEST         Driver Statistics         Driver Statistics           Immedia ("max 200 characters)]         TEST         Driver Statistics         Driver Statistics           Immedia (Priver Statistics         Driver Statis                                                                                                    | t       | 🥖 Input Fie     | elds 🚺 B                   | asic Details      |                                        |                  |      |                 |                       |                        |                   |
| Skipping Tel:         Vizi Z02         Transporter's Name         ACC LTD         Velacle Ouvers Name         XZ           Shipping Tel:         00.00         GSTM of Transporter's Name         ACC LTD         Delvery Name         TEST1           Delvery DavigCavector/10.07 Z024         Fileness Vaidi Upio         3197 2025         Delvery Name         TEST1           Delvery DavigCavector/10.07 Z024         Fileness Vaidi Upio         3197 2025         Delvery Name         TEST1           Delvery Territ         2002007         Territs         Delvery Name         TEST2         Delvery Name           Nack Keineley         VERSUMCKEIZ         Delvery Name         TEST2         Delvery Name         TEST2           Remarking *max 280 charactery 1         TEST3         TEST3         TEST3         TEST3         TEST2         Delvery Name         TEST2         Est124         Delvery Name         TEST2         Est124         Delvery Name         TEST2         Est124         Delvery Name         TEST2         Est124         Delvery Name         TEST2         Est124         Delvery Name         TEST2         Est124         Delvery Name         TEST2         Est124         Delvery Name         TEST2         Est124         Delvery Name         TEST2         Est124         Delvery Name         TEST2<                                                                                                    |         | Delivery D      | etails                     |                   | Transport Details                      |                  |      | Driver Deta     | ils                   |                        |                   |
| Image: Solution Image: Solution Image:  |         | S               | hipping Dat                | e* 10.07.2024     | Transporter's Name ABC LTD             |                  |      | Vehicle Ow      | ner Name XYZ          |                        |                   |
| Defining Dispersed         IN 7204         Finess Midd Upp         St 87205         Driving License No.         Add: C2205/75562           Defining License No.         4022024         51.07205         Driving License No.         402205         Driving License No.         402050         Driving License                                                                                                    |         | Sł              | hipping Tim                | e* 10:00:00       | GSTIN of Transporter 19BGEPK624        | 15MMMN           |      | Drive           | r's Name TEST1        |                        |                   |
| Delivry Front         K0LK65A         Difwry FAdderses         BURDPUR           Weide Kunner         WBBRAK652         BURDPUR         BURDPUR           Weide Kunner         WBBRAK652         BURDPUR         BURDPUR           Weide Kunner         WBBRAK652         BURDPUR         BURDPUR           Weide Kunner         WBBRAK652         BURDPUR         BURDPUR           Weide Kunner         WBBRAK652         BURDPUR         BURDPUR           *Mender Friede en Mandeury         EST2         BURDPUR         BURDPUR           *Mender Friede en Mandeury         EST3         BURDPUR         BURDPUR         EST3           *Mender Friede en Mandeury         BURDPUR         BURDPUR         BURDPUR         BURDPUR           *Mender Friede en Mandeury         BURDPUR         BURDPUR         BURDPUR         BURDPUR         BURDPUR           *Mender JUT201001122         DONTY SEAL 112M FHORGAULC SYSTEM         100000         EA         0000         1,500.00         NNORCE123         55.7224.4           *Minder JUT201001122         DONTY SEAL 1,12M FR20RAUUC SYSTEM         100000         EA         0000         1,500.00         NNORCE123         55.7224.4           *Minder JUT20100112         DONTY SEAL 1,12M FR20RAUUC SYSTEM         100000         <                                                                                                    |         | Delivery Da     | te <mark>(Expecte</mark> c | I)* 10.07.2024    | Fitness Valid Upto 31.07.2025          |                  |      | Driving Lic     | ense No. ABC123456789 | 952                    |                   |
| Mode of Transport         Truck         EURPPUR           Weick Romiter         WBBBAKBB2         Driver's Places Ro.         472265739           Begur Name         TST2         TST2                                                                                                    |         | D               | elivery Fror               | n* KOLKATA        |                                        |                  |      | License Validi  | ty Period 01.07.2024  | - 31.07.2025           |                   |
| Weikie Number         WB384K4682         Divers' Phone No.         4123465789           Heijer Name         EST2   Remuniks (*maz 200 chanacters ) EST3           * Berkel Fields are Nanotarroy   In Details           Image: Port No.         Calaanting (*maz 200 chanacters ) EST3   Calaanting (*maz 200 chanacters ) EST3           Image: Port No.         Calaanting (*maz 200 chanacters ) EST3   Calaanting (*maz 200 chanacters ) EST3           Image: Port No.         Calaanting (*maz 200 chanacters ) EST3   Calaanting (*maz 200 chanacters ) EST3           Image: Port No.         Calaanting (*maz 200 chanacters ) EST3   Calaanting (*maz 200 chanacters ) EST3           Image: Port No.         Material No.   Calaanting (*maz 200 chanacters ) EST3           Image: Port No.         Calaanting (*maz 200 chanacters ) EST3   Calaanting (*maz 200 chanacters ) EST3           Image: Port No.         Calaanting (*maz 200 chanacters ) EST3   Calaanting (*maz 200 chanacters ) EST3           Image: Port No.         Calaanting (*maz 200 chanacters ) EST3   Calaanting (*maz 200 chanacters ) EST3           Image: Port No.         Calaanting (*maz 200 chanacters ) EST3   Calaanting (*maz 200 chanacters ) EST3           Image: Port No.         Calaanting (*max 200 chanacters ) EST3   Calaanting (*max 200 chanacters ) EST3           Image: Port No.         Cala                                                                                                    |         | Mode            | of Transpo                 | ort Truck         |                                        |                  |      | Driver's        | Address BURNPUR       |                        |                   |
| Helper Name       TEST2         Remarks/ timas 200 characters )       TEST3         In Details         Image: Classic Classic         Image: Classic Classic Classic         Image: Classic Classic Classic Classic         Image:                                                                                                    |         | Ve              | hicle <mark>N</mark> umb   | er WB38AK4982     |                                        |                  |      | Driver's P      | hone No. 4123456789   |                        |                   |
| Remarks (*mar 200 characters )       TEST3         *Marked Fields ere Mandatory             In Details                                                                                                    |         |                 |                            |                   |                                        |                  |      | Hel             | per Name TEST2        |                        |                   |
| Netricity         Test 3           * Marcial Fields are Mandatory                                                                                                    |         | D 1/*           | 200 1                      | 1 1 75070         |                                        |                  |      |                 |                       |                        |                   |
| * Marked Fields are Mandatory           In Details           Image: Include Details           Image: Include Details                                                                                                    |         | Remarks( *m     | ax 200 char                | acters) TES13     |                                        |                  |      |                 |                       |                        |                   |
| n Details         Image: Incode Details         Image: Incode Details         Image: Inco                                                                                                    |         | * Marked Fiel   | ds are Man                 | datory            |                                        |                  |      |                 |                       |                        |                   |
| n Details         Image: Control Details         Image: Control Details     <                                                                                                    |         |                 |                            |                   |                                        |                  |      |                 |                       |                        |                   |
| In products Details         Image: Contract of Contract of          | n Dota  | aile            |                            |                   |                                        |                  |      |                 |                       |                        |                   |
| Image: Concentration       Ordered Quantity       Unit       ASN Created City       ASN Quantity       Challen/Invoice         00010       20117201000122       DOWTY SEAL 11/2IN FHYDRAULIC SYSTEM       1.000.000       EA       0.000       1.000.000       NVOICE123       05.07.2024         00020       20117201000144       DOWTY SEAL 11/2IN FHYDRAULIC SYSTEM       1.000.000       EA       0.000       1.500.000       NVOICE123       05.07.2024         00030       20117201000150       DOWTY SEAL, 1/2IN FHYDRAULIC SYSTEM       4.000.000       EA       0.000       2.500.000       NVOICE123       05.07.2024         00040       2011201000112       DOWTY SEAL, 1/2IN FLYDRAULIC SYSTEM       4.000.000       KG       1000.000       3.900.000       NVOICE123       05.07.2024         00040       20111201000112       DOWTY SEAL, 1/2IN FLYDRAULIC SYSTEM       4.000.000       KG       1000.000       3.900.000       NVOICE123       05.07.2024         00040       2011201000112       DOWTY SEAL, 1/2IN FLYDRAULIC SYSTEM       4.000.000       KG       1000.000       3.900.000       NVOICE123       05.07.2024         00040       2011201000112       DOWTY SEAL, 1/2IN FLYDRAULIC SYSTEM       4.000.000       KG       1000.000       S.000.000       NVOICE123       0.000.000                                                                                                    |         | 1110            |                            |                   |                                        |                  |      |                 |                       |                        |                   |
| Ordered Quantity         Unit         ASN Created Qiy         ASN Quantity         Challen/Invoice Numbe         Challen/Invoice Numbe                                                                                                    | t E     | Invoice Details |                            |                   |                                        |                  |      |                 |                       |                        |                   |
| Nem Select         PO SNo         Material Description         Ordered Quantity         Unit         ASN Created Qry         ASN Quantity         Challan/Invoice Number         Challan/Invoice           Image: Control Control Con                                                                                                   |         | 🐌 Fetch Item 👂  |                            |                   |                                        |                  |      |                 |                       |                        |                   |
| Image: Constraint of the second second sec |         | Item Select     | PO SNo                     | Material No       | Material Description                   | Ordered Quantity | Unit | ASN Created Qty | ASN Quantity          | Challan/Invoice Number | Challan/Invoice D |
| Image: Contract of the contract of the contract         |         | V               | 00010                      | 20117201000122    | DOWTY SEAL, 1.1/2IN F/HYDRAULIC SYSTEM | 1,000.000        | EA   | 0.000           | 1,000.000             | INVOICE123             | 05.07.2024        |
| Image: Contract of the second second seco         |         | 1               | 00020                      | 20117201000144    | DOWTY SEAL, 1.3/4IN                    | 2,000.000        | EA   | 0.000           | 1,500.000             | INVOICE123             | 05.07.2024        |
| Image: Note of the state of the state of the st |         | 1               | 00030                      | 20117201000150    | DOWTY SEAL,3.1/4IN                     | 3,000.000        | EA   | 0.000           | 2,500.000             | INVOICE123             | 05.07.2024        |
|                                                                                                    |         | 1               | 00040                      | 20111201000112    | DOWTY SEAL, 1/2IN F/2YDRAULIC SYSTEM   | 4,000.000        | KG   | 100.000         | 3,900.000             | INVOICE123             | 05.07.2024        |
| ichments                                                                                                    |         |                 |                            |                   |                                        |                  |      |                 |                       |                        |                   |
| Achments                                                                                                    |         |                 |                            |                   |                                        |                  |      |                 |                       |                        |                   |
| chments                                                                                                    |         |                 |                            |                   |                                        |                  |      |                 |                       |                        |                   |
|                                                                                                    | chme    | ents            |                            |                   |                                        |                  |      |                 |                       |                        |                   |
|                                                                                                    |         |                 |                            |                   |                                        |                  |      |                 |                       |                        |                   |
|                                                                                                    | 12      | 5               |                            |                   |                                        |                  |      |                 |                       |                        |                   |
|                                                                                                    |         |                 |                            |                   |                                        |                  |      |                 |                       |                        |                   |
|                                                                                                    |         |                 |                            |                   |                                        |                  |      |                 |                       |                        |                   |
|                                                                                                    |         |                 |                            |                   |                                        |                  |      |                 |                       |                        |                   |
|                                                                                                    |         |                 |                            |                   |                                        |                  |      |                 |                       |                        |                   |
|                                                                                                    |         |                 |                            |                   |                                        |                  |      |                 |                       |                        |                   |

#### 3.2. Sample Copy of ASN Print: Please send Printout of only approved ASN.

Advance Shipping Notification(ASN) - Printout

| ASN No & Date        | 1100000282      | PO No & Date       |            | 5000000650 & 04.07.2024 |            |
|----------------------|-----------------|--------------------|------------|-------------------------|------------|
| Vendor Code          | 1000080513      | Vendor Name        |            | A.MUKHERJEE & CO.       |            |
| Driver Name          |                 | TEST1              |            | Shipping Date           | 10.07.2024 |
| DL Number            | ABC12345678952  | Vehicle Number     | WB38AK4982 | Shipping Time           | 10:00:00   |
| Mode of Transport    | TRUCK           | DL Valid Till      | 31.07.2025 | Vehicle Fitness         | 31.07.2025 |
| Transporter Name     | ABC LTD         | Vehicle Owner Name | XYZ        | Delivery Date(Expected) | 10.07.2024 |
| GSTIN of Transporter | 19BGEPK6245MMMN | Driver Phone       | 4123456789 | Helper Name             | TEST2      |
| Driver Address       |                 |                    | BURNPUR    |                         |            |
| Remarks:             |                 |                    | TEST3      |                         |            |

| SE NO. | Item | Material Cout  | Material Description                   | Abit Qij  | COM | olucicu Qiy | Invoice 100. | Invoice Date |
|--------|------|----------------|----------------------------------------|-----------|-----|-------------|--------------|--------------|
| 1      | 10   | 20117201000122 | DOWTY SEAL, 1.1/2IN F/HYDRAULIC SYSTEM | 1,000.000 | EA  | 1,000.000   | INVOICE123   | 05.07.2024   |
| 2      | 20   | 20117201000144 | DOWTY SEAL, 1.3/4IN                    | 1,500.000 | EA  | 2,000.000   | INVOICE123   | 05.07.2024   |
| 3      | 30   | 20117201000150 | DOWTY SEAL, 3.1/4IN                    | 2,500.000 | EA  | 3,000.000   | INVOICE123   | 05.07.2024   |
| 4      | 40   | 20111201000112 | DOWTY SEAL, 1/2IN F/2YDRAULIC SYSTEM   | 3,900.000 | KG  | 4,000.000   | INVOICE123   | 05.07.2024   |

Signature of Signing Authority

Page 1 of 1

#### **Please Note:**

- In the event of multiple purchase order items being dispatched together in the same vehicle, you are required to create individual Advance Shipping Notices (ASN) for each purchase order. Make sure to input identical header details in every ASN and attach copies of all ASNs to the consignment.
- Currently is no approval system for ASN, It is just notification information for us to create Gate Pass at ISP.

### **Online Bill (Docket) Submission for material PO**

You can submit your bill against your material purchase order for the accepted Goods Receipt Note (GRN). This process can be done once the material is accepted at ISP and a GRN is created.

Please note the following key points:

- The bill submission must be done exclusively through our SRM portal: Welcome to SAIL ISP SRM Portal.
- If you do not have login credentials, please contact our Vendor Registration Section. (Contact: In charge, Vendor Management Section, email: mmvendor.isp@sail.in, Phone: 0341-2722118).
- Only the Main Purchase Order vendor can submit the bill. There is currently no provision for other vendors to submit the bill.

# Following PDF documents are required to be available with vendor for online invoice submission:

- 1. Digitally Signed Tax Invoice (Mandatory)
- 2. Inspection Certificates, wherever required
- 3. Performance Certificate, wherever required
- 4. Any other Document as per PO terms

#### Here's the step-by-step process with Navigation: 4.1 Log in to the SRM Portal using your credentials.

| Bidder's Manual     | ~        | Welcome to SAI                  | Login With Existing SRM User-                          |
|---------------------|----------|---------------------------------|--------------------------------------------------------|
| Vendor Registration | ~        |                                 |                                                        |
| Public Documents    | <u> </u> |                                 | SAIL IISCO ST EL PLANT<br>SRM PORTAL                   |
| Important Links     | × .      | 2 But Tabala Paters - Industria | liser *                                                |
| Software Downloads  | ~        |                                 | Password *                                             |
| FAQ                 |          |                                 |                                                        |
| Contact Us          |          |                                 | Guest User                                             |
| MM Quality Policy   |          |                                 | Forgot Password<br>How to reset password in SRM portal |
| Browser Settings    |          |                                 | Guidelines to Vendors                                  |
|                     |          |                                 |                                                        |
|                     |          |                                 |                                                        |
|                     |          |                                 |                                                        |
|                     |          |                                 |                                                        |
|                     |          |                                 |                                                        |

| Back Forward                 | ard History Favorite                                                                                                    | es Perso                                            | onalize View Help                                                                                                    |                    |                                                                                                    |                                                                       |        |
|------------------------------|----------------------------------------------------------------------------------------------------|-----------------------------------------------------|----------------------------------------------------------------------------------------------------|--------------------|----------------------------------------------------------------------------------------------------|-----------------------------------------------------------------------|--------|
| REv and Aucti                | Home                                                                                                    | 0                                                   |                                                                                                    |                    |                                                                                                    |                                                                       |        |
|                              | Service Man                                                                                                    | 2                                                   |                                                                                                    | 1.                 |                                                                                                    |                                                                       |        |
|                              | ctione > Quantion >                                                                                                    | DEx and                                             | Austione                                                                                                    |                    |                                                                                                    |                                                                       |        |
|                              |                                                                                                    | 100 (0) 1                                           | Ended (0) Completed (0                                                                                                    | 3)                 |                                                                                                    |                                                                       |        |
| eAuc<br>eRFx                 | tions All (0) Publish                                                                                                    | ed (0) E                                            | Ended (0) Completed (0                                                                                                    | ))                 |                                                                                                    |                                                                       |        |
| eAuc<br>eRFx<br>Shore        | tions All (0) Publish                                                                                                    | ed (0) E                                            | Ended (0) Completed (0                                                                                                    | )                  |                                                                                                    |                                                                       |        |
| eAuc<br>eRFx<br>Shor<br>View | ctions All (0) Publish<br><b>S - All</b><br>w Quick Criteria Mainte<br>[Standard View]                                                                                                    | enance                                              | Create Response                                                                                                    | Display Event      | Display Response                                                                                   | Print Preview                                                         | Refres |
| eAuc<br>eRFx<br>Shor<br>View | tions All (0) Publish<br><b>S - All</b><br>w Quick Criteria Mainte<br>[Standard View]<br>Event Number                                                                                                    | enance                                              | Create Response                                                                                                    | )<br>Display Event | Display Response                                                                                   | Print Preview<br>Event Status                                         | Refres |
| eAuc<br>eRFx<br>Show<br>View | tions All (0) Publish<br>a - All<br>w Quick Criteria Mainte<br>[Standard View]<br>Event Number<br>2300000061                                                                                                    | enance<br>Eve<br>212                                | Create Response<br>nt Description<br>2389 11.05.2022 17:25                                                                                                    | )<br>Display Event | Display Response<br>Event Type<br>LTE Single Part                                                  | Print Preview<br>Event Status<br>Ended                                | Refres |
| eAuc<br>eRFx<br>Shor<br>View | <ul> <li>itions All (0) Publish</li> <li>a - All</li> <li>w Quick Criteria Mainte</li> <li>[Standard View]</li> <li>Event Number</li> <li>2300000061</li> <li>2300000045</li> </ul>                                          | enance<br>v<br>Eve<br>212<br>Cop                    | Create Response<br>nt Description<br>2389 11.05.2022 17:25<br>by of 2300000031                                                                                  | )<br>Display Event | Display Response<br>Event Type<br>LTE Single Part<br>LTE Single Part                               | Print Preview<br>Event Status<br>Ended<br>Ended                       | Refres |
| eAuc<br>eRFx<br>Shor<br>View | tions All (0) Publish<br>a All (0) Publish<br>a All (0) Publish<br>a All (0) Publish<br>a All (0) Publish<br>a a All<br>w Quick Criteria Mainte<br>[Standard View]<br>Event Number<br>2300000061<br>2300000045<br>1600000411 | enance<br>enance<br>Eve<br>212<br>Cop               | Create Response 100 Completed (0<br>Create Response 100 Completed (0<br>Int Description<br>2389 11.05.2022 17:25<br>by of 2300000031<br>R-4 09.11.2023 16:03:20 | )<br>Display Event | Display Response<br>Event Type<br>LTE Single Part<br>LTE Single Part<br>Open Tender                | Print Preview<br>Event Status<br>Ended<br>Ended<br>Published          | Refres |
| eAuc<br>eRFx<br>Show<br>View | tions All (0) Publish<br>av Quick Criteria Mainte<br>[Standard View]<br>Event Number<br>2300000061<br>2300000045<br>1600000411<br>1600000036                                                                                 | enance<br>enance<br>Eve<br>212<br>Cop<br>PUF<br>119 | Create Response<br>int Description<br>2389 11.05.2022 17:25<br>by of 2300000031<br>R-4 09.11.2023 16:03:20<br>3320 20.03.2020 13:36                             | )<br>Display Event | Display Response<br>Event Type<br>LTE Single Part<br>LTE Single Part<br>Open Tender<br>Open Tender | Print Preview<br>Event Status<br>Ended<br>Ended<br>Published<br>Ended | Refres |

#### 4.3 Select the Radio Button as below.

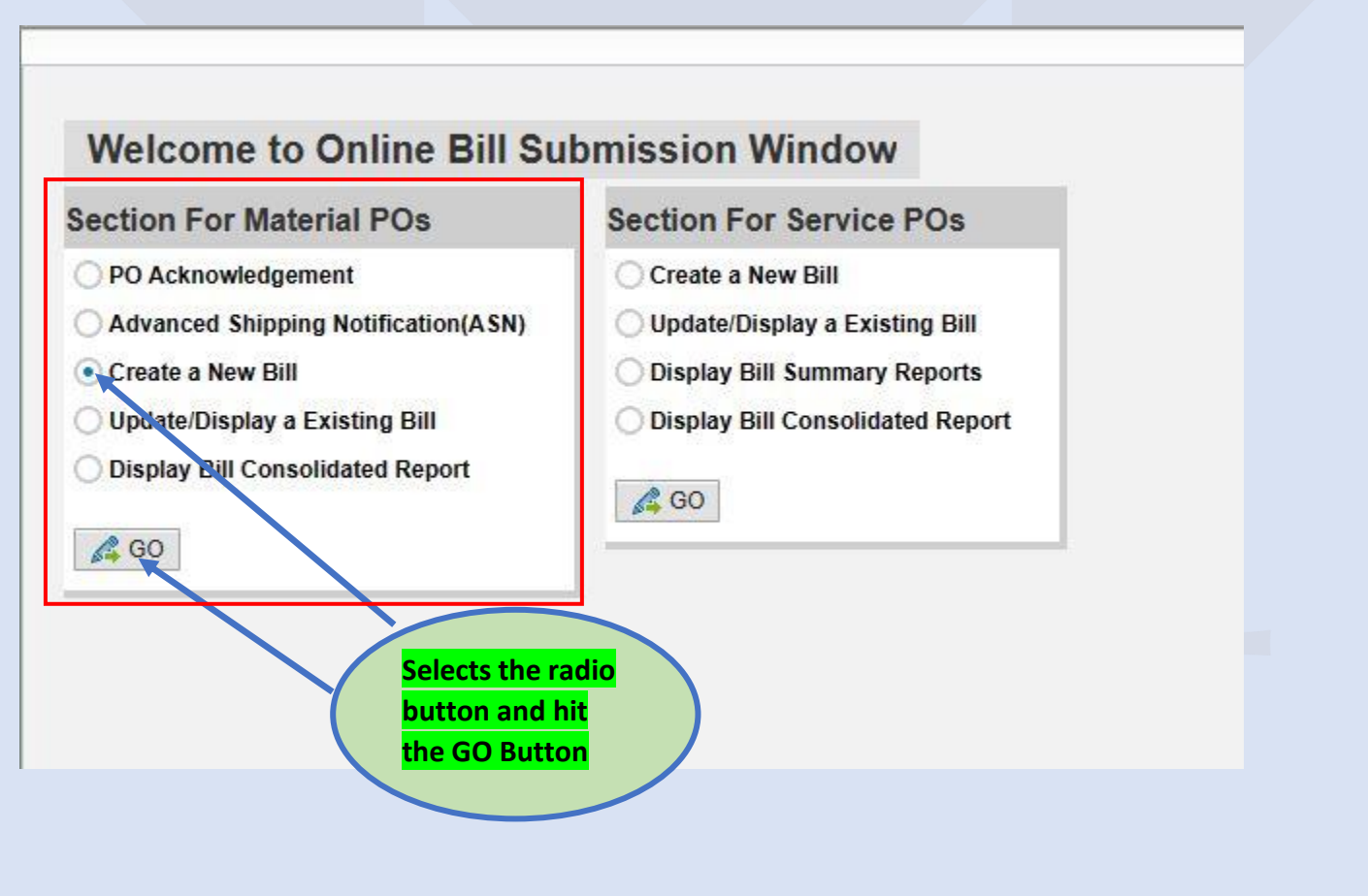

|                                                                        | Enter PO Numbe<br>execute button. | er and press                                                                                                    |                                                                                                    | After clicking on t<br>the list of Materia | his button, you can see<br>al POs issued to you. |
|------------------------------------------------------------------------|-----------------------------------|----------------------------------------------------------------------------------------------------|----------------------------------------------------------------------------------------------------|--------------------------------------------|--------------------------------------------------|
| Online Bi                                                              | II Submissio                      | n For Material                                                                                                    | FO                                                                                                    |                                            |                                                  |
| rchase Order N                                                         | 0                                 | Dock                                                                                                    | et No. 0000000000                                                                                                    | Save As Dra                                | aft Submit                                       |
| eader Detail                                                           | s                                 |                                                                                                    |                                                                                                    |                                            |                                                  |
| )†                                                                     | 🗐 Billing Details 🎽               | PO Details 🛛 🐣 Billed                                                                                                    | By & Billed To                                                                                                    |                                            |                                                  |
|                                                                        | Invoice/Bill No.                  |                                                                                                    | Bill T                                                                                                    | ype                                        |                                                  |
|                                                                        | Invoice/Bill Date                 |                                                                                                    | State(Place of Sup                                                                                                    | ply)                                       |                                                  |
| h                                                                      | nvoice/Bill Amount                | 0.00                                                                                                    |                                                                                                    |                                            |                                                  |
|                                                                        |                                   | 0.00                                                                                                    |                                                                                                    |                                            |                                                  |
|                                                                        |                                   |                                                                                                    |                                                                                                    |                                            |                                                  |
| m Details                                                              |                                   |                                                                                                    |                                                                                                    |                                            |                                                  |
| tiom I                                                                 | Detaile                           |                                                                                                    |                                                                                                    |                                            |                                                  |
|                                                                        | Details                           |                                                                                                    |                                                                                                    |                                            |                                                  |
| S                                                                      | elect GR Number                   | GR Date Challan No                                                                                                    | Challan Date GP                                                                                                    | No. ASN No. Di                             | splay GRN.                                       |
|                                                                        |                                   |                                                                                                    |                                                                                                    |                                            |                                                  |
| 6                                                                      | The table dage not (              | contain any data                                                                                                    |                                                                                                    |                                            |                                                  |
|                                                                        | The table does not t              | contain any oata                                                                                                    |                                                                                                    |                                            |                                                  |
|                                                                        |                                   |                                                                                                    |                                                                                                    |                                            |                                                  |
|                                                                        |                                   |                                                                                                    |                                                                                                    |                                            |                                                  |
| ttachments                                                             |                                   |                                                                                                    |                                                                                                    |                                            |                                                  |
| ttachments                                                             |                                   |                                                                                                    |                                                                                                    |                                            |                                                  |
| ttachments                                                             |                                   |                                                                                                    |                                                                                                    |                                            |                                                  |
| ttachments                                                             |                                   |                                                                                                    |                                                                                                    |                                            |                                                  |
| ttachments                                                             |                                   |                                                                                                    |                                                                                                    |                                            |                                                  |
| ttachments                                                             |                                   |                                                                                                    |                                                                                                    |                                            |                                                  |
| ttachments                                                             |                                   |                                                                                                    |                                                                                                    |                                            |                                                  |
| tachments                                                              |                                   |                                                                                                    |                                                                                                    |                                            |                                                  |
| tachments                                                              | Submission Fo                     | or Material PO                                                                                                    |                                                                                                    |                                            |                                                  |
| Conline Bill Chase Order No                                            | Submission Fo                     | or Material PO<br>Search: Purchase O                                                                                                    | rder No                                                                                                    | □ × Subm                                   | π                                                |
| Conline Bill<br>rchase Order No<br>eader Details                       |                                   | or Material PO<br>Search: Purchase O<br>Search Criteria                                                                                                    | rder No                                                                                                    | Criteria 🜍                                 | IT                                               |
| Contine Bill<br>rechase Order No<br>ader Details                       | Submission Fo                     | or Material PO<br>Search: Purchase Of<br>Search Criteria                                                                                                    | rder No<br>Hide Search                                                                                                    | Criteria                                   | π                                                |
| Contine Bill<br>rchase Order No<br>rader Details                       |                                   | or Material PO<br>Search: Purchase Of<br>Search Criteria<br>Purchasing Document<br>Search Clear Entries                                                                                                    | rder No<br>Hide Search                                                                                                    | Criteria @                                 | t<br>CRAC No.<br>CRAC Date                       |
| Continue Bill<br>Continue Bill<br>Contase Order No<br>Contader Details | Submission Fe                     | or Material PO<br>Search: Purchase Of<br>Search Criteria<br>Purchasing Document<br>Search Clear Entries<br>Results List: 22 results for                                                                                                    | rder No<br>Hide Search                                                                                                    | Criteria                                   | IT<br>CRAC No.<br>CRAC Date                      |
| Chase Order No<br>rader Details                                        | Submission Fe                     | or Material PO<br>Search: Purchase Of<br>Search Criteria<br>Purchasing Document<br>Search Clear Entries<br>Results List: 22 results for<br>Purchasing Doc.                                                                                                    | rder No<br>Hide Search<br>V<br>Reset to Default<br>and for Purchase Order<br>Acknowledgement D                                                                                                    | Criteria 😨                                 | T<br>CRAC No.<br>CRAC Date                       |
| Chase Order No<br>ader Details                                         | Submission Fe                     | or Material PO<br>Search: Purchase Or<br>Search Criteria<br>Purchasing Document<br>Search Clear Entries<br>Results List: 22 results for<br>Purchasing Doc.<br>5000000604<br>500000064                                                                                                    | rder No<br>Hide Search                                                                                                    | Criteria                                   | rt<br>CRAC No.<br>CRAC Date                      |
| tachments                                                              | Submission Fe                     | or Material PO<br>Search: Purchase Of<br>Search Criteria<br>Purchasing Document<br>Search Clear Entries<br>Results List: 22 results for<br>Purchasing Doc.<br>500000613                                                                                                    | rder No<br>Hide Search                                                                                                    | Criteria C                                 | tt<br>CRAC No.<br>CRAC Date                      |
| Dolline Bill<br>chase Order No<br>adder Details                        | Submission Fe                     | or Material PO<br>Search: Purchase Or<br>Search Criteria<br>Purchasing Document<br>Search Clear Entries<br>Results List: 22 results for<br>Purchasing Doc.<br>5000000612<br>5000000613<br>5000000613<br>5000000613                                                                                                    | rder No<br>Hide Search                                                                                                    | Criteria C                                 | IT<br>CRAC No.<br>CRAC Date                      |
| tachments                                                              | Submission Fe                     | or Material PO<br>Search: Purchase Of<br>Search Criteria<br>Purchasing Document<br>Search Clear Entries<br>Results List: 22 results for<br>Purchasing Doc.<br>5000000612<br>5000000612<br>5000000613<br>5000000613<br>5000000613<br>5000000613<br>5000000613                                                                                                    | rder No<br>Hide Search                                                                                                    | Criteria 🚱                                 | IT<br>CRAC No.<br>CRAC Date                      |
| tachments                                                              | Submission Fe                     | or Material PO<br>Search: Purchase Or<br>Search Criteria<br>Purchasing Document<br>Search Clear Entries<br>Results List: 22 results for<br>Purchasing Doc.<br>500000612<br>5000000612<br>5000000613<br>5000000613<br>5000000613<br>5000000613<br>5000000613<br>5000000613<br>5000000613<br>5000000613<br>5000000613<br>5000000613                                                                                                    | rder No<br>Hide Search                                                                                                    | Criteria 🕝                                 | IT<br>CRAC No.<br>CRAC Date                      |
| tachments                                                              | Submission Fe                     | or Material PO<br>Search: Purchase Or<br>Search Criteria<br>Purchasing Document<br>Search Clear Entries<br>Results List: 22 results for<br>Purchasing Doc.<br>500000612<br>500000612<br>500000613<br>5000000613<br>5000000613<br>5000000613<br>5000000613<br>5000000613<br>5000000613<br>5000000613<br>5000000613<br>5000000613<br>5000000613<br>5000000613<br>5000000613<br>5000000613<br>5000000613                                                                                                    | rder No         Hide Search         Image: Search         Reset to Default         and for Purchase Order         Acknowledgement D         07.05.2024         09.05.2024         09.05.2024         11.05.2024         14.05.2024         14.05.2024 | Criteria @                                 | T<br>CRAC No.<br>CRAC Date                       |
| tachments                                                              | Submission Fe                     | or Material PO<br>Search: Purchase Or<br>Search Criteria<br>Purchasing Document<br>Search Clear Entries<br>Results List: 22 results for<br>Purchasing Doc.<br>500000612<br>500000613<br>500000613<br>500000613<br>500000623<br>500000623<br>500000625<br>500000625<br>500000623<br>500000623<br>500000623                                                                                                    | rder No<br>Hide Search<br>Reset to Default<br>and for Purchase Order<br>Acknowledgement D<br>07.05.2024<br>09.05.2024<br>09.05.2024<br>11.05.2024<br>11.05.2024<br>14.05.2024<br>14.05.2024<br>08.05.2024                                             | Criteria @                                 | IT<br>CRAC No.<br>CRAC Date                      |
| ttachments                                                             | Submission Fe                     | or Material PO<br>Search: Purchase Of<br>Search Criteria<br>Purchasing Document<br>Search Clear Entries<br>Results List: 22 results for<br>Purchasing Doc.<br>500000612<br>500000613<br>500000613<br>500000613<br>500000613<br>500000625<br>500000625<br>500000625<br>500000625<br>500000623<br>500000625<br>500000623<br>500000625<br>500000625<br>500000623<br>500000625<br>500000623<br>500000625                                                                                                    | rder No<br>Hide Search<br>Reset to Default<br>and for Purchase Order<br>Acknowledgement D<br>07.05.2024<br>09.05.2024<br>09.05.2024<br>11.05.2024<br>14.05.2024<br>14.05.2024<br>14.05.2024<br>14.05.2024<br>14.05.2024                               | Criteria                                   | IT<br>CRAC No.<br>CRAC Date                      |
| ttachments                                                             | Submission Fe                     | or Material PO<br>Search: Purchase Or<br>Search Criteria<br>Purchasing Document<br>Search Clear Entries<br>Results List: 22 results for<br>Purchasing Doc.<br>Soooooo613<br>Soooooo613<br>Sooooo0613<br>Sooooo0613<br>Sooooo0613<br>Sooooo0613<br>Sooooo0613<br>Sooooo0613<br>Sooooo0613<br>Sooooo0613<br>Sooooo0613<br>Sooooo0613<br>Sooooo0613<br>Sooooo0613<br>Sooooo0613<br>Sooooo0613<br>Sooooo0613<br>Soooo00613<br>Soooo00613<br>Soooo00613<br>Soooo00613<br>Soooo00613<br>Soooo00613<br>Soooo00613<br>Soooo00613<br>Sooo0000613<br>Sooo0000000000000000000000000000000000 | rder No<br>Hide Search<br>Reset to Default<br>and for Purchase Order<br>Acknowledgement D<br>07.05.2024<br>09.05.2024<br>09.05.2024<br>11.05.2024<br>14.05.2024<br>14.05.2024<br>08.05.2024<br>08.05.2024                                             | Criteria                                   | IT<br>CRAC No.<br>CRAC Date                      |
| ttachments                                                             | Submission Fe                     | or Material PO<br>Search: Purchase Or<br>Search Criteria<br>Purchasing Document<br>Search Clear Entries<br>Results List: 22 results for<br>Purchasing Doc.<br>500000612<br>500000613<br>500000613<br>500000613<br>500000613<br>500000613<br>500000613<br>5000000613<br>5000000613<br>5000000613<br>5000000613<br>5000000613<br>5000000613<br>5000000613<br>5000000613<br>5000000625<br>5000000625<br>5000000625<br>5000000625<br>5000000625<br>5000000625<br>5000000623<br>5000000625<br>5000000623<br>5000000625<br>5000000623<br>5000000625                                                                                                    | rder No<br>Hide Search<br>Reset to Default<br>and for Purchase Order<br>Acknowledgement D<br>07.05.2024<br>09.05.2024<br>09.05.2024<br>11.05.2024<br>14.05.2024<br>14.05.2024<br>14.05.2024<br>08.05.2024                                             | Criteria                                   | IT<br>CRAC No.<br>CRAC Date                      |
| ttachments                                                             | Submission Fe                     | or Material PO<br>Search: Purchase Or<br>Search Criteria<br>Purchasing Document<br>Search Clear Entries<br>Results List: 22 results for<br>Purchasing Doc.<br>500000612<br>500000612<br>500000613<br>500000613<br>500000623<br>500000623<br>500000623<br>500000623<br>500000623<br>500000623<br>500000623<br>500000623<br>500000623<br>500000623<br>500000623<br>500000623<br>500000623<br>500000623<br>500000623<br>500000623<br>500000623<br>500000623<br>500000623                                                                                                    | rder No<br>Hide Search<br>Reset to Default<br>and for Purchase Order<br>Acknowledgement D<br>07.05.2024<br>09.05.2024<br>09.05.2024<br>11.05.2024<br>14.05.2024<br>14.05.2024<br>14.05.2024                                                           | Criteria                                   |                                                  |

#### 4.5 Process for Submitting the Bill

#### **1. Execute Pending GRNs:**

After pressing the "Execute" button, the pending GRNs (those against which the bill has not been submitted either online or offline) will be populated in the Item Details section.

#### 2. Header Details:

-Enter the following information:

- Invoice No
- Invoice Date
- Invoice Amount
- Select Bill Type
- Enter State Code (Place of Supply)
- Note: CRAC No and CRAC Date are mandatory for bill submissions against GeM Orders.

#### 3. Item Details:

- Select the GRN against which you want to submit the bill.
- Note: Ensure that the bill has not been submitted against the selected GRN in offline mode.

#### 4. Attachment Section:

- Only PDF copies are allowed.
- A digitally signed tax invoice copy is mandatory.
- Include all other attachments as required by the purchase order terms.

#### 5. Declaration:

- When pressing the "Submit" button, the system will prompt you to check some mandatory and optional declarations.
- Ensure you check the necessary declarations before submitting.

| 4.6 Enter Po Number:<br>Online Bill Submission For Material P                                                                                                    | 20                                                                         |                      |                                                             |                                                          |                                                          |
|----------------------------------------------------------------------------------------------------|----------------------------------------------------------------------------|----------------------|-------------------------------------------------------------|----------------------------------------------------------|----------------------------------------------------------|
| Purchase Order No 630000022                                                                                                    | No. 000000000                                                              | Submit               | This section<br>Billed By, ar<br>can view the<br>correspond | also includ<br>nd Billed To<br>ese details I<br>ing tab. | es PO Details,<br>information. You<br>by clicking on the |
| Invoice/Bill No.                                                                                                    | Bill Type 👘                                                                |                      | CRAC N<br>CRAC Da                                           | o                                                        | <u> </u>                                                 |
| Item Details                                                                                                    |                                                                            |                      |                                                             |                                                          |                                                          |
| Select GR Number GR Date Chall                                                                                                    | lan No Challan Date<br>3 15.05.2024                                        | GP No.<br>2000001159 | ASN No.<br>1100000223                                       | Display GRN.                                             |                                                          |
| Attachments                                                                                                    |                                                                            |                      |                                                             |                                                          |                                                          |
| 4.7 Po Details:                                                                                                    |                                                                            |                      |                                                             |                                                          |                                                          |
| Header Details         Image: Details       PO Details       Billed E         Purchase Order No.       630000022       PO         Purchase Order Date       15.05.2024       PO         PO Value       760,000.00       PO | By A Billed To Document Type ISP GEM PO Mode Of Tender Govt. e-Marketplace |                      |                                                             |                                                          |                                                          |
|                                                                                                    |                                                                            |                      |                                                             |                                                          |                                                          |

## 4.8 Billed By details:

| Vendor   | Personal Details  |                    |           |                       | Bank Details |                     |
|----------|-------------------|--------------------|-----------|-----------------------|--------------|---------------------|
| Vendor N | lumber 1000080513 | 1                  | PAN No.   | AFLPK4762M            | Bank Name    | STATE BANK OF INDIA |
| Vendo    | Name A.MUKHER.    | JEE & CO.          | GSTIN No. | 19AFIPM3991H1ZY       | Bank Branch  | BURNPUR             |
| Address  | Line 1 RADHA NAG  | GAR ROAD, SBI - 10 | E-Mail ID | abhishek.kr10@sail.in | IFSC Code    | SBIN0000049         |
|          | City BURNPUR      |                    | Telephone |                       | Account No.  | 10981626027         |
| PI       | N Code 713325     |                    | MSME Type | MICRO                 |              |                     |

# 4.9 Billed To Details:

| der D | etails                   |                 |                                     |  |
|-------|--------------------------|-----------------|-------------------------------------|--|
|       | Billing Details          | 🍃 PO Details    | Billed By L Billed To               |  |
|       | Ex. Department           | ERP             |                                     |  |
|       | Plant                    | IISCO STEEL PLA | ANT, BURNPUR                        |  |
|       | Plant Adress             | BURNPUR WORK    | KS, BURNPUR WEST BENGAL, PIN-713325 |  |
|       | G <mark>s</mark> tin No. | 19AAACS7062F6   | 626                                 |  |
|       |                          |                 |                                     |  |
|       |                          |                 |                                     |  |
|       |                          |                 |                                     |  |
|       |                          |                 |                                     |  |
|       |                          |                 |                                     |  |
|       |                          |                 |                                     |  |
|       |                          |                 |                                     |  |
|       |                          |                 |                                     |  |
|       |                          |                 |                                     |  |
|       |                          |                 |                                     |  |
|       |                          |                 |                                     |  |
|       |                          |                 |                                     |  |
|       |                          |                 |                                     |  |
|       |                          |                 |                                     |  |

**4.10 Save As Draft:** This button saves the data in draft mode, generating a docket number and allowing you to make changes to the bill.

**4.11 Submit Button:** Once you submit the bill, it cannot be changed. The GRN will no longer appear in the pending grid for bill submission unless the bill is rejected by the ISP Finance Department.

| der Details  I Billing Details PO Details Billed By Billed To  Invoice/Bill Amount 10,000.00   Details  State(Place of Supply) 19 VWEST BENGAL CRAC Date  Select GR Number GR Date Challan No Challan Date GP No. ASN No. Display GRN  Soutoouts 15 05 2024 IN123 15 05 2024 2000001159 1100000223 To  Associate Challan No Challan Date GP No. ASN No. Display GRN  Challan Date GP No. ASN No. Display GRN  Challan  | hase Order N | lo 630000022        | 6 0        | Docket No. 0000000000 [ | Save As Draft | 📙 Submit   |            |              |
|----------------------------------------------------------------------------------------------------|--------------|---------------------|------------|-------------------------|---------------|------------|------------|--------------|
| I Bling Details PO Details Blied By Blied To<br>Invoice/Bill No. INV1234 Blil Type MAT P CRAC No.<br>Invoice/Bill Date 09 05 2024 State(Place of Supply) 19 v WEST BENGAL CRAC Date Invoice/Bill Amount 10,000.00                                                                                                    | ader Detail  | ls                  |            |                         |               |            |            |              |
| Invoice/Bill No. NV1234 Bill Type MAT C CRAC No.<br>Invoice/Bill Date 09.05.2024 State/Place of Supply) 19 V WEST BENGAL CRAC Date Invoice/Bill Amount 10.000.00  m Details Select GR Number GR Date Challan No Challan Date GP No. ASN No. Display GRN. Soucout555 15.05.2024 N1123 15.05.2024 2000001159 1100000223 E tachments                                                                                                    | t            | 🖹 Billing Details 🎽 | PO Details | Billed By 🙎 Billed To   |               |            |            |              |
| Invoice/Bill Date 09.05.2024 T State(Place of Supply) 19 v WEST BENGAL CRAC Date Invoice/Bill Amount 10.000.00  m Details  Technents  Technent  Technents  Technents  Technet  Technent  Technent  Tec |              | Invoice/Bill No.    | INV1234    | Bill Type               | MAT 🗇         |            | CRAC No.   |              |
| Invoice/Bill Amount 10,000.00  m Details  filem Details  filem Details  filem Details  filem Details  filem Details  filem Details  filem Details  file file Amount GR Date Challan No Challan Date GP No. ASN No. Display GRN.  file file file file file file file file                                                                                                    |              | Invoice/Bill Date   | 09.05.2024 | State(Place of Supply)  | 19 👻 WEST     | BENGAL     | CRAC Date  |              |
| m Details                                                                                                    | I            | Invoice/Bill Amount | 10,000     | 0.00                    |               |            |            |              |
| m Details                                                                                                    |              |                     |            |                         |               |            |            |              |
| I ten Details   Select GR Number GR Date Challan No Challan Date GP No. ASN No. Display GRN.   5000004565 15.05.2024 IN123 15.05.2024 2000001159 1100000223 Total contract of the second contract of the second co                                                                                                    | m Details    |                     |            |                         |               |            |            |              |
| Select GR Number       GR Date       Challan No       Challan Date       GP No.       ASN No.       Display GRN.         Image: Source State State                                                                                                    | t Item I     | Details             |            |                         |               |            |            |              |
|                                                                                                    | S            | Select GR Number    | GR Date    | Challan No              | Challan Date  | GP No.     | ASN No.    | Display GRN. |
|                                                                                                    |              | 5000004565          | 15.05.2024 | IN123                   | 15.05.2024    | 2000001159 | 1100000223 |              |
|                                                                                                    | achments     |                     |            |                         |               |            |            |              |
|                                                                                                    | tachments    |                     |            |                         |               |            |            |              |
|                                                                                                    | tachments    |                     |            |                         |               |            |            |              |
|                                                                                                    | tachments    |                     |            |                         |               |            |            |              |
|                                                                                                    | tachments    |                     |            |                         |               |            |            |              |
|                                                                                                    | tachments    |                     |            |                         |               |            |            |              |
|                                                                                                    | tachments    |                     |            |                         |               |            |            |              |

**4.12 Attachment Section:**Only PDF copies are allowed. A digitally signed tax invoice is mandatory, along with any other attachments required by the purchase order terms.

| Online B<br>Purchase Order<br>Header Deta<br>Details | ill Subm<br>No 6300000<br>ils | ission Fo    | or Materi                   | ial PO               | 00000000            | Save As                | Draft 🛛 🖵 S          | ubmit                 |                                  |    |  |
|------------------------------------------------------|-------------------------------|--------------|-----------------------------|----------------------|---------------------|------------------------|----------------------|-----------------------|----------------------------------|----|--|
| Attachments                                          | s<br>t of Attachment          | s            | <mark>Select Tl</mark><br>a | he attac<br>nd add a | hment N<br>attachme | ame, Choo<br>nt button | <mark>se File</mark> |                       |                                  |    |  |
| Uple                                                 | oad Attachi                   | ment         | T                           |                      |                     |                        |                      |                       |                                  |    |  |
| Atta                                                 | Chment Name Select Atta       | achment Name | File Name                   | Vploaded C           | Choose File         | No file chosen         | atta                 | You can I<br>chment i | <mark>Delete</mark><br>f require | :d |  |
|                                                      |                               |              |                             |                      |                     |                        |                      |                       |                                  |    |  |
|                                                      |                               |              |                             |                      |                     |                        |                      |                       |                                  |    |  |

**4.13 Declaration Section:** When pressing the submit button, the system will prompt you to review some mandatory and optional declarations. After reviewing and checking the necessary declarations, the system will allow you to submit the bill.

#### **Declaration Form**

**Confirm Declaration submission:** 

Following Declarations are to be confirmed by checking the tick box.

Few of them are mandatory - To be ticked and confirmed (Bill will not be submitted without confirming these).

Few of them are optional - Required to be ticked and confirmed as per case

| Select | SL No. | Declaration                                                                                                    |
|--------|--------|----------------------------------------------------------------------------------------------------|
|        | 1      | I Declare that the Invoice submitted is true and correct as per best of my knowledge.*                                                               |
|        | 2      | I Confirm that the TAX INVOICES /E-INVOICE are Digitally Signed (Scanned Signature is not acceptable).*                                              |
|        | 3      | Original copy along with Bill Submission Acknowledgement is being sent if required.                                                                  |
|        | 4      | Tax Invoice No., Tax Invoice Date, Taxable Value and GST amount mentioned in Tax Invoice is same as uploaded in GST portal.*                         |
|        | 5      | E-Mandate and Test Payment of Rs.1 has been received.                                                                                                |
|        | 6      | GSTIN in invoice is same as GSTIN mentioned in PO. *                                                                                                 |
|        | 7      | Tax Invoice No., Tax Invoice Date, Taxable Value and GST amount mentioned in Tax Invoice has been / will be filed in GSTR-1 of the month applicable. |
|        | 8      | SD/BG submitted to ISP as per PO (Wherever applicable).                                                                                              |
|        | 9      | Performance certificate if applicable attached herewith.                                                                                             |
|        | 10     | Third party test certificate as per PO if applicable attached herewith.                                                                              |
|        | 11     | For Short quantity of GRN than invoice, Credit Note submitted for short quantity.                                                                    |
|        | 12     | 1. I am eligible for e-Invoicing and the attached Tax Invoice has QR code and IRN printed on the face of the Tax Invoice. or                         |
|        | 13     | 2. I am not eligible for e-Invoicing.                                                                                                    |
| onfirm | Cancel |                                                                                                    |

After Confirming the declaration, the Docket number will be generated.

- After completing all required fields and attaching necessary documents, you can either save your ASN as a draft or submit it.
- If you decide to submit, the submission email along with the Docket Number will be sent to your registered email address.
- The submitted Docket number will then be accessible for further processing by the finance section.
- Opting to save it as a draft allows you to make changes later.
- Please remember, for the Docket to undergo bill registration processing, it must be in the submitted mode.

**Change/Display Docket:** You have the ability to modify/view any individual bill that you've either saved as a draft or submitted. If saved as a draft, you can still make changes.

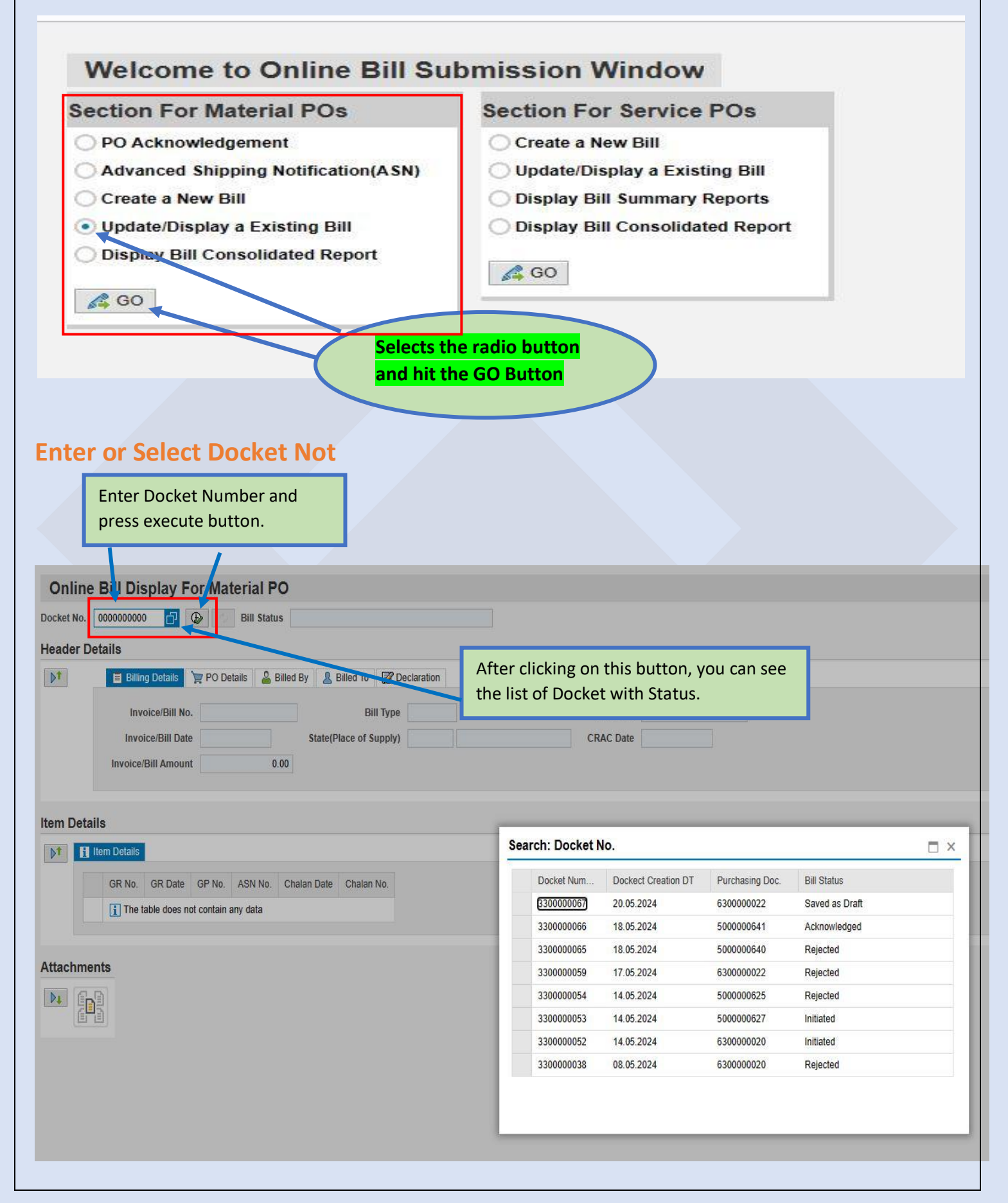

Upon selecting the specific Docket and pressing the "Execute" button, the data will be displayed as follows.

| Docket No. 3300000067 Bill Status Saved as Draft Submit                                                                                                    |
|----------------------------------------------------------------------------------------------------|
|                                                                                                    |
| Header Details                                                                                                    |
| PO Details PO Details & Billed By & Billed To R Declaration                                                                                                    |
| Invoice/Bill No INV1234 Bill Type MAT CRAC No. GEM-123456789                                                                                                    |
| Invoice/Bill Date 14.05.2024 State(Place of Supply) 05 UTTARAKHAND CRAC Date 20.05.2024                                                                                                    |
| Invoice/Bill Amount 10,000.00 Edit Button & Docket Status.                                                                                                    |
| Item Details                                                                                                    |
| I Item Details                                                                                                    |
| GR No. GR Date GP No. ASN No. Chalan Date Chalan No.                                                                                                    |
| 5000004565 15.05.2024 2000001159 1100000223 15.05.2024 IN123                                                                                                    |
|                                                                                                    |
| Attachments                                                                                                    |
|                                                                                                    |
|                                                                                                    |
|                                                                                                    |
| After changing the data, you can submit the bill.                                                                                                    |
|                                                                                                    |
| Online Bill Display For Material PO                                                                                                    |
| Docket No. 330000067 🕼 P 🗘 Bill Status Saved as Draft 💾 Save As Draft 🔚 Submit                                                                                                    |
| neader Details                                                                                                    |
| ▶ Billing Details > PO Details Billed By & Billed To 2 Declaration                                                                                                    |
| Invoice/Bill No.       INV1234       Billed By       Billed To       Declaration                                                                                                    |
| Invoice/Bill No.       INV1234       Billed By       A Billed To       CRAC No.       GEM-123456789         Invoice/Bill Date       14.05.2024       State(Place of Supply)       05 ~       UTTARAKHAND       CRAC Date       20.05.2024       T                                                                                                    |
| Invoice/Bill No.       INV1234       Billed By       Billed To       CRAC No.       GEM-123456789         Invoice/Bill Date       14.05.2024       State(Place of Supply)       05 ~       UTTARAKHAND       CRAC Date       20.05.2024       T         Invoice/Bill Amount       10,000.00       Invoice/Bill Amount       10,000.00       Invoice/Bill Amount       Invoice/Bill Amount       Invoice/Bill Amou |
| Invoice/Bill No.       INV1234       Billed By       Bill Type       MAT       CRAC No.       GEM-123456789         Invoice/Bill Date       14.05.2024       State(Place of Supply)       05       UTTARAKHAND       CRAC Date       20.05.2024       T         Invoice/Bill Amount       10,000.00       State(Place of Supply)       05       UTTARAKHAND       CRAC Date       20.05.2024       T                                                                                                    |
| Invoice/Bill No.       INV1234       Billed By       Billed To       CRAC No.       GEM-123456789         Invoice/Bill Date       14.05.2024       State(Place of Supply)       05 v       UTTARAKHAND       CRAC Date       20.05.2024       1         Invoice/Bill Amount       10,000.00       State(Place of Supply)       05 v       UTTARAKHAND       CRAC Date       20.05.2024       1                                                                                                    |
| Invoice/Bill No. INV1234   Bill Type MAT   Invoice/Bill Date 14.05.2024   State(Place of Supply) 05 ~ UTTARAKHAND   CRAC Date 20.05.2024    Invoice/Bill Amount   10,000.00    Item Details      CRAC Date   CRAC Date                                                                                                    |
| Invoice/Bill No. INV1234   Billed By   Bill Type   MAT   Invoice/Bill No.   Invoice/Bill Amount   10,000.00                                                                                                    |
| Imvoice/Bill No. INV1234   Bill Type MAT   Invoice/Bill No. INV1234   Bill Type MAT   CRAC No. GEM-123456789   Invoice/Bill Date 14.05.2024   10,000.00 05 v   UTTARAKHAND CRAC Date 20.05.2024 Totalis GR No. GR No. GR Date GP No. ASN No. Chalan Date Chalan No. Stote(Chalan No. 500004565 15.05.2024 2000001159 110000223 15.05.2024 IN123                                                                                                    |
| Invoice/Bill No. INV1234   Billed By Billed To   Declaration   Invoice/Bill No.   INV0ice/Bill Date 14.05.2024   10,000.00   State(Place of Supply)   05    CRAC Date   20.05.2024   Etem Details   Imvoice/Bill Amount   10,000.00   10   Etem Details   Imvoice/Bill Amount   10,000.00   10   State(Place of Supply)   05    UTTARAKHAND CRAC Date 20.05.2024 30.05.2024 30.05.2024 30.0004565 15.05.2024 2000001159 1100000223 15.05.2024 IN123  Attachments                                                                                                    |
| Invoice/Bill No. INV1234   Bill Type MAT   MAT CRAC No.   CRAC Date 20.05.2024   Invoice/Bill Amount   10,000.00   Item Details   Item Details     Immodel CRAC   OR No.   GR Date   GR No.   GR Date   GP No.   ASIN No.   Chalan Date   Chalan No.   5000004565   15.05.2024   Invoice/Bill Amount                                                                                                    |
| Imvoice/Bill No. INV1224   Billed By Billed To   Bill Type MAT   CRAC No. GEM-123456789   Invoice/Bill Date 14.05.2024   State(Place of Supply) 05    UTTARAKHAND CRAC Date   20.05.2024 1   Item Details   Invoice/Bill Amount 10.000.00   Association   Item Details   Item Details   Imvoice/Bill Amount 10.000.00   Association   Item Details   Association   Item Details   Item Details   Invoice/Bill Amount   10.000023   15.05.2024   20.00001159   110000023   15.05.2024   20.00001159   110000023   15.05.2024   20.00001159   110000023   15.05.2024   20.00001159   110000023   15.05.2024   20.00001159   110000023   15.05.2024   20.00001159   110000023   15.05.2024   20.00001159   20.00001159   20.00001159   20.00001159                                                                                                    |
| Invoice/Bill No. INVI234   Invoice/Bill No. INVI234   Billed By Billed To   CRAC No. GEM-123456789   Invoice/Bill Date 14.05.2024   Invoice/Bill Amount 10,000.00   Item Details   Import GR No.   GR No. GR Date   GR No. GR Date   GR Date GR Date   GR Date GR Date   GR Date GR Date   GR Date GR Date   GR Date GR Date   GR Date GR Date   GR Date GR Date   GR Date GR Date   GR Date GR Date   GR Date GR Date   GR Date GR Date   GR Date GR Date   GR Date GR Date <tr< td=""></tr<>                                                                                                    |
| Imvoice/Bill No. NV1234   Bill Type MAT   CRAC No. GEM-123455789   Invoice/Bill Date 14.05.2024   State(Place of Supply) 5    UTTARAKHAND CRAC Date   CRAC Date 20.05.2024   Imvoice/Bill Amount   10.000.00   Kem Details   Imvoice/Bill Amount   Imvoice/Bill Amount   10.000.00   Kem Details   Imvoice/Bill Amount   Imvoice/Bill Amount   10.000.00   Kem Details   Imvoice/Bill Amount   10.0000023   15.05.2024   No.   Chalan Date   Chalan No.   Stotopool   Ketachments Imvoice/Bill Amount   Imvoice/Bill Amount   Imvoice/Bill Amount   10.000.00   Imvoice/Bill Amount   10.000.00   Imvoice/Bill Amount   10.000.00   Imvoice/Bill Amount   10.000.00   Imvoice/Bill Amount   10.000.00   Imvoice/Bill Amount   10.000.00   Imvoice/Bill Amount   10.000.00   Imvoice/Bill Amount   10.000.00   Imvoice/Bill Amount   10.000.00   Imvoice/Bill Amount   10.000.00   Imvoice/Bill Amount   10.000.00   Imvoice/Bill Amount   10.000.00   Imvoice/Bill Amount   10.000.00   Imvoice/Bill Amount   10.0000.00   Imvoice/Bill Amount                                                                                                    |
| Imvoice/Bill No. INV1234   Billed By Billed To   Invoice/Bill No. INV1234   Bill Type MAT   CRAC No. GEM-123455789   Invoice/Bill Amount 10.000.00 <b>Etem Details</b> Imvoice/Bill Amount 10.000.00 <b>Etem Details</b> Imvoice/Bill Amount 10.000.00 <b>Assn No.</b> Chalan Date Chalan No. GR No. GR No. GR Date GP No. ASN No. Chalan Date Chalan No. Chalan No. Totalan Date Chalan No. Totalan No. Totala                                                                                                    |

| etails       |              |                                                                                                    |
|--------------|--------------|----------------------------------------------------------------------------------------------------|
| 🗐 Billing D  | etails 🛛 🎽 P | O Details 🛛 🚨 Billed By 🔹 🛃 Billed To 🛛 📝 Declaration                                                                                           |
| Declare      | d SL No.     | Declaration                                                                                                    |
| <b>V</b>     |              | 1 I Declare that the Invoice submitted is true and correct as per best of my knowledge.*                                                        |
| $\checkmark$ |              | 2 I Confirm that the TAX INVOICES /E-INVOICE are Digitally Signed (Scanned Signature is not acceptable).*                                       |
|              |              | 3 Original copy along with Bill Submission Acknowledgement is being sent if required.                                                           |
| V            |              | 4 Tax Invoice No., Tax Invoice Date, Taxable Value and GST amount mentioned in Tax Invoice is same as uploaded in GST portal.*                  |
|              |              | 5 E-Mandate and Test Payment of Rs.1 has been received.                                                                                         |
| 1            |              | 6 GSTIN in invoice is same as GSTIN mentioned in PO. *                                                                                          |
|              |              | 7 Tax Invoice No., Tax Invoice Date, Taxable Value and GST amount mentioned in Tax Invoice has been / will be filed in GSTR-1 of the month appl |
|              |              | 8 SD/BG submitted to ISP as per PO (Wherever applicable).                                                                                       |
|              |              | 9 Performance certificate if applicable attached herewith.                                                                                      |
|              | 1            | 0 Third party test certificate as per PO if applicable attached herewith.                                                                       |
|              | 1            | 1 For Short quantity of GRN than invoice, Credit Note submitted for short quantity.                                                             |
|              | 1            | 1. I am eligible for e-Invoicing and the attached Tax Invoice has QR code and IRN printed on the face of the Tax Invoice. or                    |
|              | 1            | 3 2. I am not eligible for e-Invoicing.                                                                                                    |

#### Different type of Bill/Docket status you can read as

**Draft Mode:** This allows for modifications to the bill, except for the GRN number, which remains fixed once selected during bill creation.

Initiated: Indicates successful bill submission, awaiting acknowledgment from the Bill section.

Acknowledged: Reflects initial acceptance and parking creation for the bill, although it may still be rejected upon further scrutiny and then changing the status to reject.

**Rejected:** Denotes bill rejection with reasons detailed in the consolidated report. A new submission is required, as changes to the rejected bill are not permitted, though the GRN becomes available for resubmission.

Notifications: Email updates will be sent to the registered ISP email address at each stage.

Bill/Docket Tracking: Utilize this feature to monitor your Bill/Docket. Simply follow the subsequent steps for navigation.

Step1:

|                                                                                                    | Section For Service POs                                                                                                    |
|----------------------------------------------------------------------------------------------------|----------------------------------------------------------------------------------------------------|
| PO Acknowledgement<br>Advanced Shipping Notification(ASN)<br>Create a New Bill<br>Update/Display a Existing Bill<br>Display Bill Consolidated Report | <ul> <li>Create a New Bill</li> <li>Update/Display a Existing Bill</li> <li>Display Bill Summary Reports</li> <li>Display Bill Consolidated Report</li> </ul> |
| 2:<br>Iterial Header Consolidated                                                                                                    | I Report<br>Save as Variant Back Exit Cancel System Execute                                                                                                   |
| Docket Date Ourchase Order<br>Docket No<br>Department                                                                                                | 01.05.2024 to 20.05.2024                                                                                                    |

#### Step3:

| lenu 🖌                                                                                                    |                                                                                | V 4 Back Exit                                                                                                    | Cancel                                                         | System _ D                                                                                                    | etails Call Up Report                                                                                                    | Select all Deselect                                                                                                    | t all Sort in Ascendi    | ng Order Sort | t in descending orde | ler Set filter | Delete Filter | Total Subtotals  | Expand Collapse                                     | Spreadsheet                                                            |            |
|----------------------------------------------------------------------------------------------------|--------------------------------------------------------------------------------|----------------------------------------------------------------------------------------------------|----------------------------------------------------------------|----------------------------------------------------------------------------------------------------|----------------------------------------------------------------------------------------------------|----------------------------------------------------------------------------------------------------|--------------------------|---------------|----------------------|----------------|---------------|------------------|-----------------------------------------------------|------------------------------------------------------------------------|------------|
| Docketing Number                                                                                                    | r Docketing date                                                               | Docket Status                                                                                                    | Vendor                                                         | Invoice No                                                                                                    | Vendor Invoice Date                                                                                                    | Vendor Inv                                                                                                    | Amount PO Number         | PO Date       | РО Туре              |                | Vendor Code   | Vendor Name      | MSME Type Desc                                      | Department                                                             | Ackw State |
| <u>3300000038</u>                                                                                                    | 08.05.2024                                                                     | REJECTED                                                                                                    | ABC12                                                          | 2345                                                                                                    | 02.05.2024                                                                                                    | 10                                                                                                    | ,000.00 630000020        | 08.05.2024    | ISP GEM PO           |                | 1000080513    | A.MUKHERJEE & CO | MICRO                                               | ERP                                                                    | Y          |
| <u>3300000052</u>                                                                                                    | 14.05.2024                                                                     | INITIATED                                                                                                    | OBS1                                                           | 23                                                                                                    | 07.05.2024                                                                                                    | 10                                                                                                    | ,000.00 630000020        | 08.05.2024    | ISP GEM PO           |                | 1000080513    | A.MUKHERJEE & CO | ). MICRO                                            | ERP                                                                    | Y          |
| <u>3300000053</u>                                                                                                    | 14.05.2024                                                                     | INITIATED                                                                                                    | 74125                                                          | 8963                                                                                                    | 14.05.2024                                                                                                    | 90                                                                                                    | ,000.00 500000627        | 14.05.2024    | ISP NORM MAT         | TERIAL PO      | 1000080513    | A.MUKHERJEE & CO | ). MICRO                                            | ERP                                                                    | Y          |
| 330000054                                                                                                    | 14.05.2024                                                                     | REJECTED                                                                                                    | 12345                                                          | 6789                                                                                                    | 14.05.2024                                                                                                    | 16                                                                                                    | ,000.00 500000625        | 14.05.2024    | ISP NORM MAT         | ITERIAL PO     | 1000080513    | A.MUKHERJEE & CO | ). MICRO                                            | ERP                                                                    | Y          |
| <u>3300000059</u>                                                                                                    | 17.05.2024                                                                     | REJECTED                                                                                                    | INV12                                                          | 34                                                                                                    | 09.05.2024                                                                                                    | 10                                                                                                    | ,000.00 6300000022       | 15.05.2024    | ISP GEM PO           |                | 1000080513    | A.MUKHERJEE & CO | ). MICRO                                            | ERP                                                                    | Y          |
| 3300000065                                                                                                    | 18.05.2024                                                                     | REJECTED                                                                                                    | 14785                                                          | 2                                                                                                    | 18.05.2024                                                                                                    | 10                                                                                                    | 000.00 500000640         | 18.05.2024    | ISP NORM MA          | TERIAL PO      | 1000080513    | A.MUKHERJEE & CO | ). MICRO                                            | ERP                                                                    | Y          |
| 3300000066                                                                                                    | 18.05.2024                                                                     | ACKNOWLEDG                                                                                                    | :U 14/85                                                       | 2                                                                                                    | 18.05.2024                                                                                                    | 240                                                                                                    | 000.00 5000000641        | 18.05.2024    | ISP NORM MA          | ITERIAL PO     | 1000080513    | A.MUKHERJEE & CO | ). MICRO                                            | ERP                                                                    | Y          |
|                                                                                                    | 20.03.2024                                                                     | SAVED AS DRA                                                                                                    | 1 INV12                                                        | 34                                                                                                    | 14.03.2024                                                                                                    | IU                                                                                                    | ,000.00 630000022        | 13.03.2024    |                      |                | 100000313     | A MUKRERJEE & U  | . MICRO                                             | LIV                                                                    |            |
|                                                                                                    | 20.03.2024                                                                     | SAVED AS DRA                                                                                                    | I INVIZ                                                        | 34                                                                                                    | 14.05.2024                                                                                                    | 10                                                                                                    | ,000.00 630000022        | 10.00.2024    |                      |                | 100000515     | A.MUKRENJEE & U  | , MICRO                                             | LIN                                                                    |            |
| ckw Date                                                                                                    | ASN No                                                                         | GP No GRM                                                                                                    | No                                                             | Posting Date                                                                                                   | e challan No                                                                                                    | Challan Date                                                                                                    | Parking No               | Payment Do    | ocument Pa           | ayment Dat     | e Pay         | ment Year Net    | Amount UTR No.                                      | Rejection Re                                                           | eason      |
| ckw Date<br>8.05.2024 1'                                                                                                    | ASN No<br>100000114                                                            | GP No GRN<br>2000001114 500                                                                                                    | No<br>1004512                                                  | Posting Date<br>08.05.2024                                                                                     | e challan No<br>ABC123                                                                                                    | Challan Date                                                                                                    | Parking No               | Payment Do    | ocument Pa           | ayment Dat     | e Pay         | ment Year Net.   | Amount UTR No.                                      | Rejection Re                                                           | eason      |
| ckw Date 1:<br>8.05.2024 1:<br>8.05.2024 1:                                                                                                    | ASN No 100000114 100000114                                                     | GP No GRN<br>2000001114 500<br>2000001114 500                                                                                                    | No<br>1004512<br>1004512                                       | Posting Date<br>08.05.2024<br>08.05.2024                                                                       | e challan No<br>ABC123<br>ABC123                                                                                                    | Challan Date 08.05.2024 08.05.2024                                                                                                    | Parking No               | Payment Do    | ocument Pa           | ayment Dat     | e Pay         | ment Year Net.   | Amount UTR No. 0.00 0.00                            | Rejection Re                                                           | ason       |
| ckw Date 11<br>8.05.2024 11<br>8.05.2024 11<br>4.05.2024 11                                                                                                    | ASN No<br>100000114<br>100000114<br>100000205                                  | GP No GRI<br>2000001114 500<br>2000001115 500                                                                                                    | No<br>1004512<br>1004557                                       | Posting Date<br>08.05.2024<br>08.05.2024<br>14.05.2024                                                         | Initial and the second second secon | Challan Date           08.05.2024           08.05.2024           14.05.2024                                                                                                    | Parking No               | Payment Do    | ocument Pa           | ayment Dat     | e Pay         | ment Year Net    | Amount UTR No. 0.00 0.00 0.00                       | Rejection Re<br><u>VIEW</u><br><u>NA</u><br><u>NA</u>                  | ason       |
| ckw Date 1:<br>8.05.2024 1:<br>8.05.2024 1:<br>4.05.2024 1:<br>4.05.2024 1:                                                                                                    | ASN No 100000114 100000205 100000216                                           | GP No GRI<br>2000001114 500<br>2000001156 500<br>2000001157 500                                                                                                    | No<br>1004512<br>10045512<br>10045559                          | Posting Date<br>08.05.2024<br>08.05.2024<br>14.05.2024<br>14.05.2024                                           | Initial Science         Challan No           ABC123         ABC123           ABC123         741258963           123455         123455                                                                                                    | Challan Date           08.05.2024           08.05.2024           14.05.2024           14.05.2024                                                                                     | Parking No               | Payment Do    | ocument Pa           | ayment Dat     | e Pay         | ment Year Net.   | Amount UTR No. 0.00 0.00 0.00 0.00 0.00             | Rejection Re<br><u>VIEW</u><br><u>NA</u><br><u>VIEW</u>                | ason       |
| ckw Date 1<br>8.05.2024 1<br>8.05.2024 1<br>4.05.2024 1<br>4.05.2024 1<br>5.05.2024 1<br>1                                                                                                    | ASN No<br>100000114<br>100000114<br>100000205<br>100000216<br>100000223        | GP No GRI<br>2000001114 500<br>2000001156 500<br>2000001157 500<br>2000001159 500                                                                                                    | No<br>1004512<br>1004557<br>1004559<br>1004565                 | Posting Date<br>08.05.2024<br>08.05.2024<br>14.05.2024<br>14.05.2024<br>15.05.2024                             | Initialization         Challan No           ABC123         ABC123           ABC123         741258963           123455         IN123                                                                                                    | Challan Date           08.05.2024           08.05.2024           14.05.2024           14.05.2024           15.05.2024                                                                | Parking No               | Payment Do    | ocument Pa           | ayment Dat     | e Pay         | ment Year Net.   | Amount UTR No. 0.00 0.00 0.00 0.00 0.00 0.00 0.00 0 | Rejection Re<br>VIEW<br>NA<br>NA<br>VIEW<br>VIEW                       | eason      |
| ckw Date         1           8.05.2024         1           8.05.2024         1           4.05.2024         1           4.05.2024         1           5.05.2024         1           8.05.2024         1           1.05.2024         1           1.05.2024         1           1.05.2024         1           1.05.2024         1           1.05.2024         1                                                             | ASN No 100000114 100000114 100000205 100000216 100000223 100000239 1           | GP No         GRI           2000001114         500           2000001114         500           2000001156         500           2000001157         500           2000001159         500           2000001172         500 | No<br>004512<br>004557<br>004559<br>004565<br>004565           | Posting Date<br>08.05.2024<br>08.05.2024<br>14.05.2024<br>14.05.2024<br>15.05.2024<br>18.05.2024               | IAUS2024           challan No           ABC123           ABC123           IAUS2024           IIII           IIIIIIIIIIIIIIIIIIIIIIIIIIIIIIIIIIII                                                                                                    | Challan Date           08.05.2024           08.05.2024           14.05.2024           14.05.2024           15.05.2024           19.05.2024                                           | Parking No               | Payment Do    | ocument Pa           | ayment Dat     | e Pay         | ment Year Net.   | Amount UTR No. 0.00 0.00 0.00 0.00 0.00 0.00 0.00 0 | Rejection Re<br><u>VIEW</u><br><u>NA</u><br><u>VIEW</u><br><u>VIEW</u> | ason       |
| ckw Date         1           8.05.2024         1           8.05.2024         1           4.05.2024         1           4.05.2024         1           5.05.2024         1           8.05.2024         1           1.05.2024         1           1.05.2024         1           1.05.2024         1           1.05.2024         1           1.05.2024         1           1.05.2024         1           1.05.2024         1 | ASN No 100000114 100000114 100000205 100000205 100000223 100000239 100000240 1 | GP No         GRN           2000001114         500           2000001116         500           2000001157         500           2000001159         500           2000001172         500           2000001174         500 | No<br>004512<br>004557<br>004555<br>004555<br>004555<br>004555 | Posting Date<br>08.05.2024<br>08.05.2024<br>14.05.2024<br>14.05.2024<br>15.05.2024<br>18.05.2024<br>18.05.2024 | IAUS2024           Challan No           ABC123           ABC123           IAUS2024           IAUS2024           IAUS2024           IAUS2024           IAUS2024           IAUS2024           IAUS2024           IAUS2024           IAUS2024           IAUS2024           IAUS2024                                                                                                    | Challan Date           08.05.2024           08.05.2024           14.05.2024           14.05.2024           15.05.2024           15.05.2024           19.05.2024           18.05.2024 | Parking No<br>5500000416 | Payment Do    | ocument Pa           | ayment Dat     | e Pay         | iment Year Net.  | Amount UTR No. 0.00 0.00 0.00 0.00 0.00 0.00 0.00 0 | Rejection Re<br>VIEW<br>NA<br>VIEW<br>VIEW<br>VIEW<br>VIEW             | eason      |

- **Bill Acceptance:** Upon acceptance of a bill, a parking number will be generated. After the payment document is created, this number and date will be displayed in the grid.
- Net Amount: The net amount refers to the amount due against the Goods Received Note (GRN), calculated after deductions have been applied to this GRN only. This is indicative amount; for more details please refer to Payment voucher received on your registered email.
- **Bill Rejection:** If a bill is rejected, you can view the reason for rejection by selecting the VIEW link corresponding to the submitted bill.